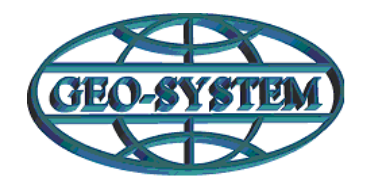

# GEO-SYSTEM Sp. z o.o.

02-954 Warszawa, ul. Kubickiego 9 lok. 5, tel./fax 22 847-35-80, 843-41-68 www.geo-system.com.pl e-mail:geo-system@geo-system.com.pl

# ZAGOSPODAROWANIE PRZESTRZENNE

# Moduł iGeoPlan

Wektorowy miejscowy plan zagospodarowania przestrzennego

# Moduł iGeoDecyzje

Rejestr decyzji o warunkach zabudowy, lokalizacji inwestycji celu publicznego oraz decyzji środowiskowych

Podstawowa dokumentacja

# SPIS TREŚCI

| 1. MOD | DUŁ IGEOPLAN – PODSTAWOWE DZIAŁANIA MODUŁU      | 3 |
|--------|-------------------------------------------------|---|
| 1.1.   | WSTĘP                                           |   |
| 1.2.   | Росząткі ркасу                                  |   |
| 1.3.   | Wyszukiwanie planów                             |   |
| 1.4.   | INFORMACJE SZCZEGÓŁOWE                          |   |
| 1.5.   | Wykaz planów                                    |   |
| 2. MOD | DUŁ IGEOPLAN – ZAAWANSOWANE DZIAŁANIA MODUŁU    | 9 |
| 2.1.   | LOGOWANIE DO SERWISU                            | 9 |
| 2.2.   | WYPIS I WYRYS                                   |   |
| 2.2.1  | . Wyszukiwanie działek                          |   |
| 2.2.2  | . Tworzenie wypisu i wyrysu                     |   |
| 2.2.3  | REJESTR DOKUMENTÓW                              |   |
| 2.3.   | REJESTR PLANÓW I REJESTR STUDIUM                |   |
| 2.4.   | ZGŁASZANIE UWAG                                 |   |
| 3. MOD | DUŁ IGEOPLAN – STATYSTYKI                       |   |
| 4. MOD | DUŁ IGEODECYZJE – PODSTAWOWE DZIAŁANIA MODUŁU   |   |
| 4.1.   | WSTĘP                                           |   |
| 4.2.   | Росząткі ркасу                                  |   |
| 4.3.   | INFORMACJE SZCZEGÓŁOWE                          |   |
| 5. MOD | DUŁ IGEODECYZJE – ZAAWANSOWANE DZIAŁANIA MODUŁU |   |
| 5.1.   | LOGOWANIE DO SERWISU                            |   |
| 5.2.   | DODAWANIE DECYZJI                               |   |
| 5.3.   | Rejestr decyzji                                 |   |
| 6. MOD | DUŁ IGEODECYZJE – STATYSTYKI                    |   |

## 1. Moduł iGeoPlan – podstawowe działania modułu

#### 1.1. Wstęp

Uchwalony miejscowy plan zagospodarowania przestrzennego jest prawem lokalnym przyjmowanym w formie uchwały rady gminy określającym przeznaczenie, warunki zagospodarowania i zabudowy terenu, a także rozmieszczenia inwestycji celu publicznego. Składa się z części tekstowej (uchwała) oraz graficznej (załącznik do uchwały).

W dobie internetowych portali mapowych, funkcjonujących już w większości polskich miast i gmin bardzo istotne jest, aby jedną z warstw tematycznych w nich udostępnianych były właśnie miejscowe plany zagospodarowania przestrzennego lub inne materiały planistyczne, przewidziane ustawą o planowaniu i zagospodarowaniu przestrzennym. Aby tak się stało plany muszą być zinformatyzowane, czyli przekształcone do postaci cyfrowej.

#### 1.2. Początki pracy

Pracę z miejscowymi planami zagospodarowania przestrzennego w technologii **e-mapa** należy rozpocząć od włączenia warstwy obrazującej zagospodarowanie przestrzenne w danej jednostce terytorialnej. Aby tego dokonać należy najpierw rozwinąć drzewko warstw (za pomocą przycisku zaznaczonego na czerwono na Rys. 1 znajdującego się w lewym górnym rogu witryny) oraz zaznaczyć tzw. Checkbox'em warstwę nazywającą się "Zagospodarowanie przestrzenne" oraz podwarstwę "Plany miejscowe".

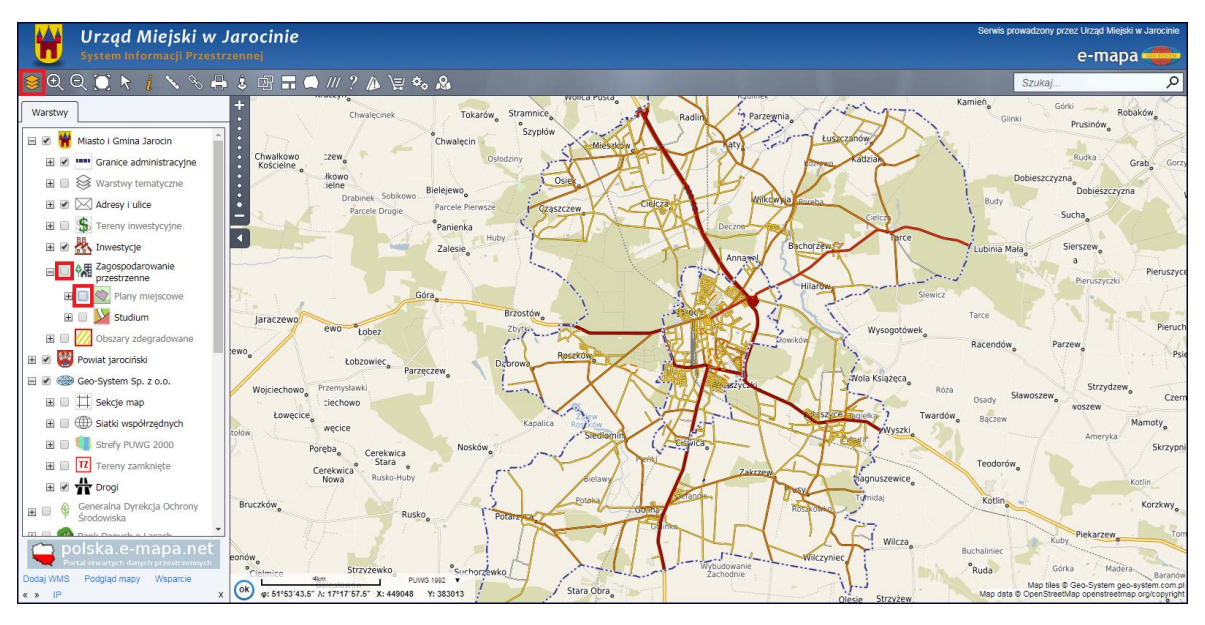

Rys. 1 Zaznaczenie warstwy do wyświetlenia planów miejscowych

Po zaznaczeniu odpowiedniej warstwy ma podstawowej mapie wyświetli się lokalizacja planów miejscowych na terenie danej jednostki (pomarańczowe wypełnienie) wraz z etykietami przedstawiającymi numer uchwały miejscowego planu (Rys. 2).

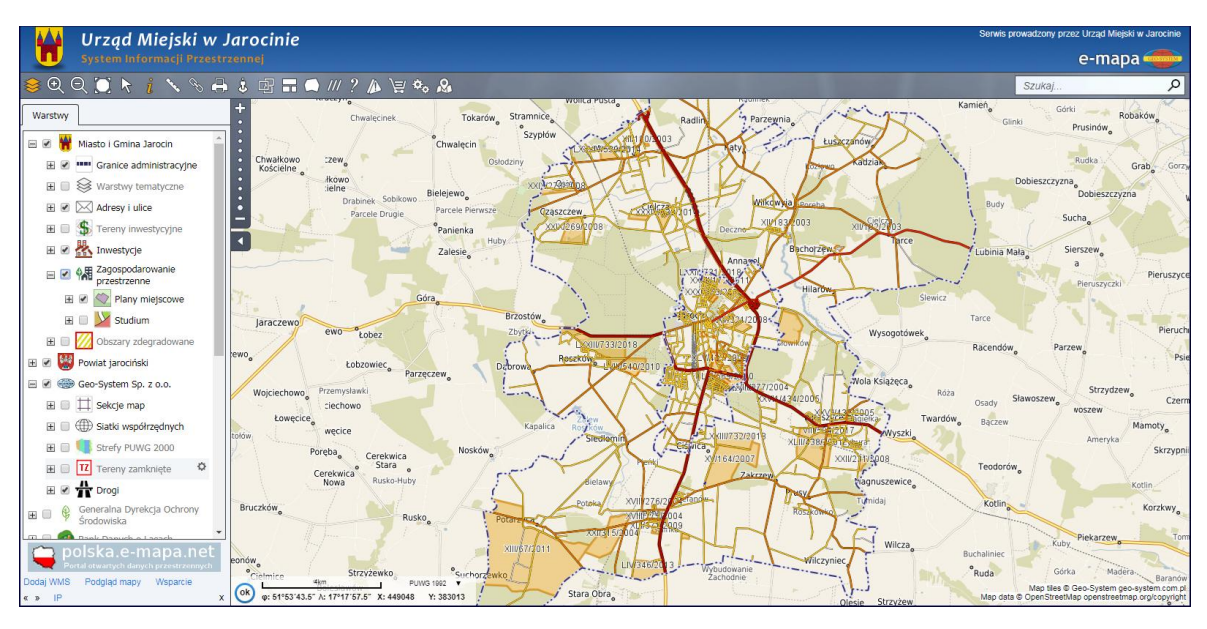

Rys. 2 Wygląd z naniesioną lokalizacją planów miejscowych

#### 1.3. Wyszukiwanie planów

W celu zobaczenia szczegółowych przeznaczeń terenów ujętych w miejscowych planach zagospodarowania możemy wykorzystać dwie metody. Pierwsza z nich to metoda manualna polegająca na przybliżeniu się za pomocą kółka myszy do miejsca na mapie wybranego przez użytkownika. Druga metoda to wykorzystanie panelu "Szukaj" (Rys. 3) znajdującego się w prawym górnym rogu serwisu. W zakładce plany należy wybrać z rozwijalnych list dokument nas interesujący oraz fakultatywnie konkretne przeznaczenie terenu. Następnie należy nacisnąć przycisk "Pokaż na mapie" na dole

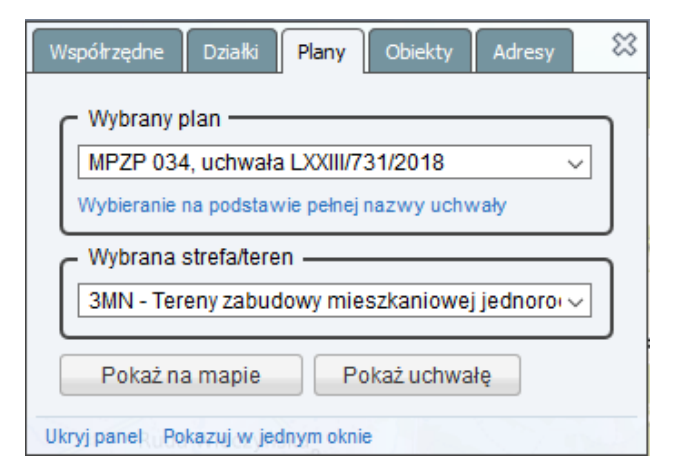

Rys. 3 Wygląd panelu "Szukaj"

panelu. Zostaniemy przeniesieni na mapę, w miejsce wybrane z listy (Rys. 4). Za pomocą przycisku znajdującego się obok – "Pokaż uchwałę" - możemy zobaczyć plik z (najczęściej PDF) z treścią całej uchwały.

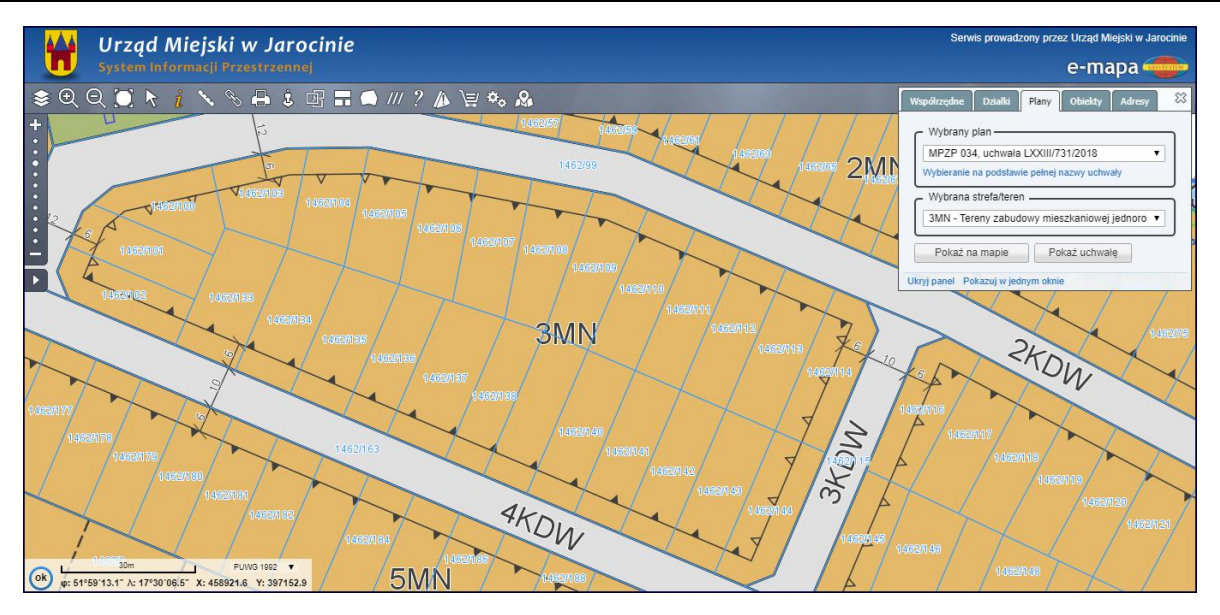

Rys. 4 Widok mapy po wyszukaniu przeznaczenia terenu

#### 1.4. Informacje szczegółowe

Plany miejscowe domyślnie wyświetlane są na tle danych ewidencyjnych, toteż daje to użytkownikowi możliwość łatwego zinterpretowania przeznaczenia terenu dla konkretnej działki. Ocenę ustaleń planu dla jednostki ewidencyjnej usprawnia przycisk *i* znajdujący się w pasku nad mapą. Za pomocą lewego przycisku myszy uaktywniamy go, dzięki czemu po kliknięciu na mapę system zwróci nam okienko "Informacja o obiekcie" (Rys. 5). Rozwijając informację dotyczącą planów miejscowych (za pomocą "+") zobaczymy informacje o większej szczegółowości dotyczących danego wydzielenia planistycznego. Są to:

- Etykieta/symbol przeznaczenia (3MN),
- Opis terenu (Tereny zabudowy mieszkaniowej jednorodzinnej wolnostojącej),
- Numer oraz data uchwały (Uchwała Nr LXXIII/731/2018 z dnia 2018-05-30),
- Nazwa uchwały (w sprawie: miejscowego planu zagospodarowania przestrzennego dla terenu położonego w północnej części miasta Jarocin).

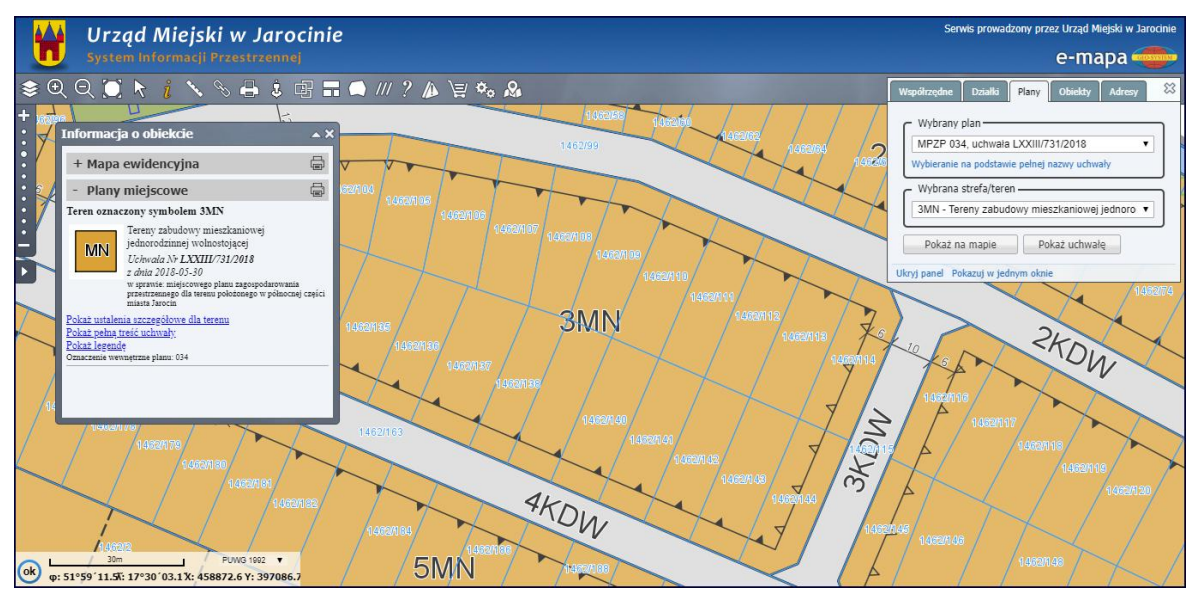

Rys. 5 Widok przeznaczenia terenu wraz z oknem "Informacja o obiekcie"

Dodatkowo dostępne są też trzy przyciski funkcyjne, za pomocą których możemy odpowiednio zobaczyć ustalenia szczegółowe strefy, pobrać plik z pełną treścią uchwały oraz zobaczyć legendę z oznaczeniami występującymi w całym planie (Rys. 6).

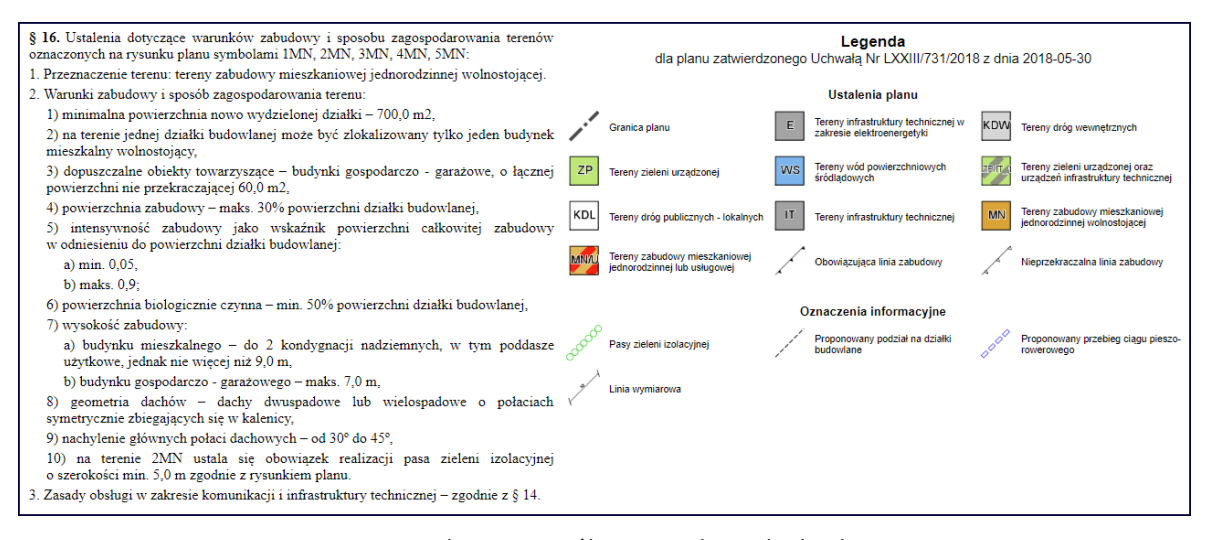

Rys. 6 Ustalenia szczegółowe oraz legenda do planu

Serwis mapowy oferuje użytkownikowi możliwość wygenerowania pliku dla działki ewidencyjnej, w którym znajdą się wymienione wyżej informacje dotyczące planu miejscowego oraz danego wydzielenia planistycznego. Aby tego dokonać

możemy aktywować i (pasek narzędzi nad mapą) za pomocą lewego przycisku myszy i kliknąć na mapę w taki sposób aby obrys działki podświetlił się na kolor żółty lub wykorzystać panel szukania. W zakładce "Działki" należy wybrać obręb ewidencyjny z rozwijalnej listy oraz wpisać z klawiatury numer działki. Po prawidłowym oznaczeniu (Rys. 7) na dole mapy pojawi się dodatkowy panel a w nim funkcja nazywająca się "Informacja z planu". Po jej wybraniu na ekranie pojawi się nowe okno z

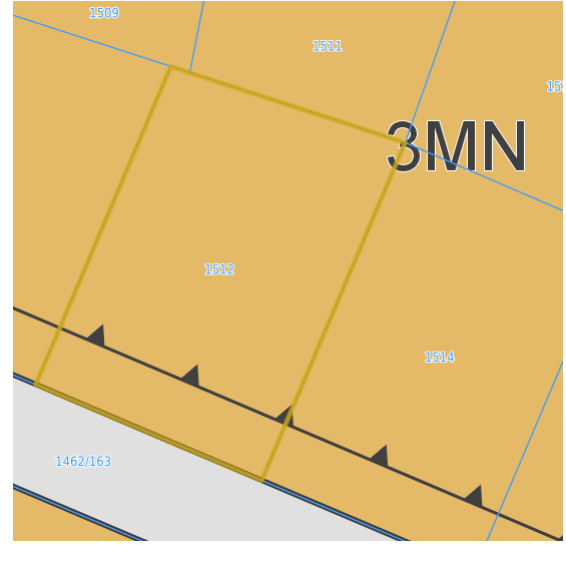

Rys. 7 Prawidłowe zaznaczenie działki

informacjami szczegółowymi dotyczącymi planu miejscowego obowiązującego na wybranej przez nas działce.

| Działka ewidencyjna                               |      | 8                  |  |  |  |  |  |  |
|---------------------------------------------------|------|--------------------|--|--|--|--|--|--|
| Jarocin, obręb Bogusław-Kasztanowe, numer dz.1512 |      |                    |  |  |  |  |  |  |
| 300602_4.0004.AR_5.1512                           |      |                    |  |  |  |  |  |  |
| Zbliż do obiektu Szczegóły (I)                    | Inne | Informacja z planu |  |  |  |  |  |  |

Rys. 8 Okno "Informacja z planu"

W nowym oknie (Rys. 9) znajdują się zarówno informacje o wybranej działce wraz z wyliczoną powierzchnią geometryczną tej działki jak również informacje na temat MPZP. Informacje odnośnie planu tyczą się uchwały (numeru, daty, skali załącznika graficznego oraz nazwy uchwały), dziennika urzędowego (numeru, daty oraz pozycji uchwały w dzienniku) jak również przeznaczenia działki ewidencyjnej (wraz z powierzchnią, którą dana strefa zajmuje w obszarze działki) oraz ustaleń dodatkowych obowiązujących na terenie tej nieruchomości. Ponadto z okna informacji z planu możemy bezpośrednio przejść za pomocą odpowiednich hiperłączy do pełnej treści uchwały, legendy z oznaczeniami użytymi w planie oraz do ustaleń szczegółowych dla stref, które obejmują dla działkę. Dodatkową opcją użytkowników jest

| Informacja o obiekcie 🔹 🗙               |                                                                                                    |  |  |  |  |  |  |  |
|-----------------------------------------|----------------------------------------------------------------------------------------------------|--|--|--|--|--|--|--|
|                                         | Informacja z planu dla działki                                                                                          |  |  |  |  |  |  |  |
| Numer:                                  | 1512                                                                                                    |  |  |  |  |  |  |  |
| Numer obrębu:                           | 0004                                                                                                    |  |  |  |  |  |  |  |
| Nazwa obrębu:                           | 0004 Bogusław-Kasztanowe                                                                                                |  |  |  |  |  |  |  |
| Powierzchnia działki:<br>(geometryczna) | 830 m <sup>2</sup>                                                                                                    |  |  |  |  |  |  |  |
| Obowiązujący plan                       |                                                                                                    |  |  |  |  |  |  |  |
| Numer uchwały:                          | LXXIII/731/2018 pokaż uchwałę                                                                                           |  |  |  |  |  |  |  |
| Data uchwały:                           | 2018-05-30                                                                                                    |  |  |  |  |  |  |  |
| Skala planu:                            | 1:1000                                                                                                    |  |  |  |  |  |  |  |
| Dziennik urzędowy:                      | Woj. Wielkopolskiego z 2018-06-20 , pozycja: 4995                                                                       |  |  |  |  |  |  |  |
| Legenda:                                | <u>pokaż legendę</u>                                                                                                    |  |  |  |  |  |  |  |
| Nazwa planu:                            | w sprawie: miejscowego planu zagospodarowania przestrzennego<br>dla terenu położonego w północnej części miasta Jarocin |  |  |  |  |  |  |  |
| Przeznaczenie w planie:                 | 3MN (830 m²)<br>Tereny zabudowy mieszkaniowej jednorodzinnej wolnostojącej<br><u>szczegóły</u>                          |  |  |  |  |  |  |  |
| Ustalenia dodatkowe:                    | brak                                                                                                    |  |  |  |  |  |  |  |
| Pokaż plan na mapie                     |                                                                                                    |  |  |  |  |  |  |  |
| Wersja do wydruku                       |                                                                                                    |  |  |  |  |  |  |  |

Rys. 9 Wygląd okna informacji z planu

wygenerowanie pliku PDF zawierającego informację z planu dla wskazanej działki z możliwością przeglądania dokumentu oraz zapisu i wydruku, którzy można otrzymać przez skorzystanie z przycisku *Wersja do wydruku* (Rys.10).

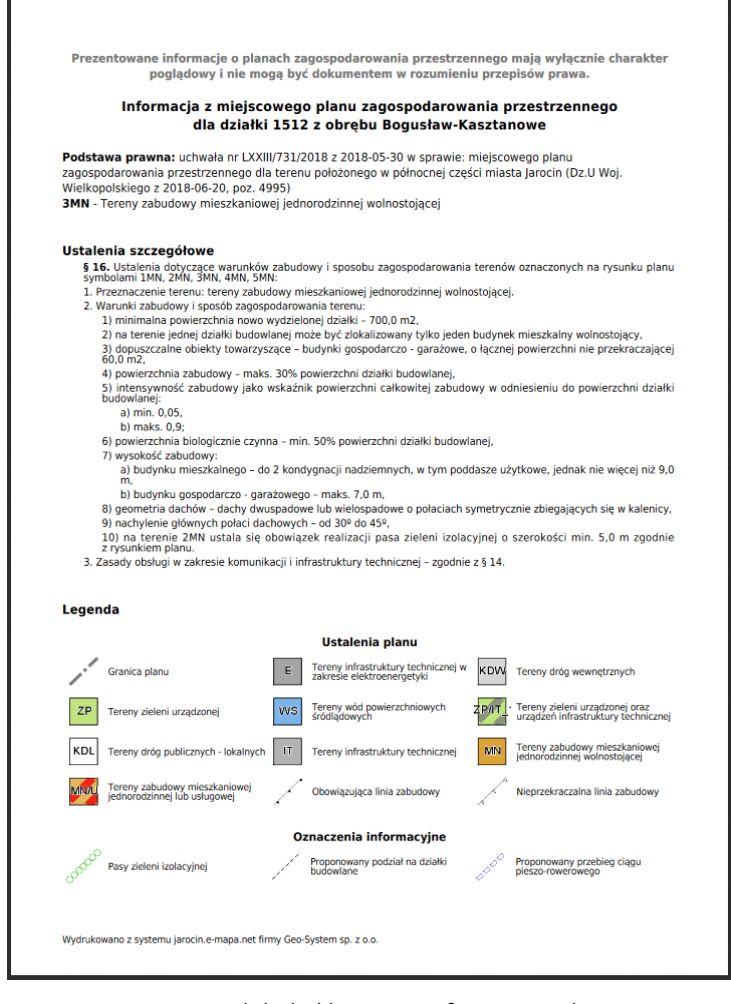

Rys. 10 Podgląd pliku PDF z Informacji z planu

### 1.5. Wykaz planów

Do każdego portalu mapowego posiadającego moduł do publikacji wektorowych planów miejscowych iGeoplan przypisana jest oddzielna domena zawierająca wykaz wszystkich opublikowanych MPZP. W celu otwarcia owej domeny do adresu portalu mapowego należy dodać dopisek /wykazplanow. Cały adres strony powinien

| 🗆 🗆 👫 Zagospodarowanie<br>przestrzenne | ٥ | Wykaz planów<br>Metadane                              |
|----------------------------------------|---|-------------------------------------------------------|
| 표 🗹 🚫 Plany miejscowe                  |   | Metadane - Plany<br>miejscowe                         |
| 🗖 🔛 Studium                            |   | Zaznacz wszystkie<br>Odznacz wszystkie<br>Format MPZP |

Rys. 11 Przejście do wykazu planów z drzewka warstw

wyglądać więc następująco - <u>https://jarocin.e-mapa.net/wykazplanow/</u>. Do wykazu planów można również dotrzeć bezpośrednio z poziomu portalu mapowego. W tym celu należy najechać kursorem myszy na grupę *Zagospodarowanie przestrzenne*. Po najechaniu po prawie stronie grupy wyświetli się koło zębate. Po kliknięciu otworzy się menu kontekstowe. Po wybraniu pierwszej opcji zostanie otwarta nowa karta z wykazem planów miejscowych.

### 🕌 Urząd Miejski w Jarocinie

Rejestr miejscowych planów zagospodarowania przestrzennego Adres usługi WMS: <u>https://vmpzp.igeomap.pi/cgi-bin/plany/300602</u>

|   | Oznaczenie | Nazwa                                                                                                    | Pow.<br>[ha] | Data<br>uchwały | Dziennik                                                  | Uchwała               | Legenda | Pokaż<br>na<br>mapie | Pokaż na<br>mapie |
|---|------------|----------------------------------------------------------------------------------------------------|--------------|-----------------|-----------------------------------------------------------|-----------------------|---------|----------------------|-------------------|
| 1 | 001        | w sprawie uchwalenia miejscowego planu zagospodarowania przestrzennego<br>na obszarze gminy Jarocin, wieś Witaszyce                                                                                                    | 131.6        | 2001-08-31      | Woj. Wielkopolskiego nr<br>121, poz. 2233 z<br>2003-07-09 | <u>XLII/438/2001</u>  | legenda | <u>e-mapa</u>        | Geoportal         |
| 2 | 002        | w sprawie miejscowego planu zagospodarowania przestrzennego wsi<br>Mieszków, gmina Jarocin, dla działek nr 13/1 i nr 13/2                                                                                                 | 1            | 2003-10-31      | Woj. Wielkopolskiego nr 30,<br>poz. 807 z 2004-03-15      | Nr XII/179/2003       | legenda | e-mapa               | Geoportal         |
| 3 | 003        | w sprawie miejscowego planu zagospodarowania przestrzennego wsi<br>Mieszków, gmina Jarocin, dla dzia*ek nr 32/88, 32/94 i 32/95                                                                                           | 1.3          | 2003-10-31      | Woj. Wielkopolskiego nr 30,<br>poz. 808 z 2004-03-15      | <u>XII/180/2003</u>   | legenda | e-mapa               | Geoportal         |
| 4 | 004        | w sprawie miejscowego planu zagospodarowania przestrzennego wsi<br>Roszków, gmina Jarocin, dla działki nr 83/1                                                                                                    | 0.1          | 2003-10-31      | Woj. Wielkopolskiego nr 30,<br>poz. 809 z 2004-03-15      | XII/181/2003          | legenda | e-mapa               | Geoportal         |
| 5 | 005        | w sprawie miejscowego planu zagospodarowania przestrzennego wsi Tarce, gmina Jarocin, dla działki nr 187/4                                                                                                    | 0.2          | 2003-10-31      | nr 30, poz. 810 z<br>2004-03-15                           | <u>XII/182/2003</u>   | legenda | <u>e-mapa</u>        | <u>Geoportal</u>  |
| 6 | 006        | w sprawie miejscowego planu zagospodarowania przestrzennego wsi<br>Wilkowyja, gmina Jarocin, dla działki nr 54/2                                                                                                    | 0.2          | 2003-10-31      | Woj.Wielkopolskiego nr 30,<br>poz. 811 z 2004-03-15       | <u>XII/183/2003</u>   | legenda | e-mapa               | Geoportal         |
| 7 | 007        | w sprawie miejscowego planu zagospodarowania przestrzennego wsi<br>Cielcza, gmina Jarocin, dla działek nr 253, nr 254/1, nr 254/2, nr 254/3, nr<br>254/4, nr 254/5, nr 255, nr 256, nr 257/3, nr 258/1, nr 259/3 i nr 260 | 9.3          | 2004-05-28      | Woj. Wielkopolskiego nr<br>206, poz. 5129 z<br>2004-12-22 | <u>XVIII/273/2004</u> | legenda | <u>e-mapa</u>        | Geoportal         |

#### Rys. 12 Wygląd wykazu MPZP

Na podstronie z wykazem znajdziemy spis miejscowych planów zagospodarowania przestrzennego obowiązujących na terenie danej gminy. Wśród informacji o planach użytkownik znajdzie:

- Oznaczenie wewnętrzny numer MPZP,
- Nazwa pełna nazwa uchwały,
- Pow. [ha] powierzchnia MPZP w hektarach,
- Data uchwały
- Dziennik informacja o publikacji uchwały w Dzienniku Urzędowym numer dziennika, data dziennika, pozycja uchwały w dzienniku,
- Uchwała odnośnik po uchwały w formacie PDF,
- Legenda odnośnik do oznaczeń graficznych użytych w MPZP,
- Pokaż na mapie dwie kolumny przekierowujące użytkownika do konkretnego MPZP w e-mapie lub geoportalu krajowym geoportal.gov.pl.

Nad tabelarycznym zestawieniem znajduje się również adres WMS, za pomocą którego warstwę z MPZP można podłączyć do zewnętrznych programów GIS.

# 2. Moduł iGeoPlan – zaawansowane działania modułu

#### 2.1. Logowanie do serwisu

Użytkownicy aplikacji pracujący w urzędzie gminy oraz posiadający konto w systemie mapowym z nadanymi uprawnieniami do odpowiedniego modułu mają dostęp do zaawansowanych funkcji wykorzystania i zarządzania

rejestrem MPZP. Są to działania niedostępne dla przeciętnego użytkownika systemu (najczęściej mieszkańca gminy) gdyż wymagają posiadania loginu i hasła dostępu.

Aby móc wykonywać zaawansowane operacje w systemie mapowym należy zalogować się do serwisu za pomocą przycisku Zaloguj, który usytuowany jest w prawym górnym rogu witryny. Po naciśnięciu tego przycisku zostaniemy przekierowani do strony, gdzie należy wpisać indywidualny dla każdego użytkownika login oraz hasło. Jeżeli wpisane parametry są poprawne po naciśnięciu przycisku zaloguj (Rys. 11), na ekranie komputera pojawi się ponownie mapa gminy, wraz z dostępnymi zakładkami (na samej górze) do działań zaawansowanych (Rys. 12).

| Logowanie do systemu<br>jarocin.e-mapa.net |  |  |  |  |  |  |
|--------------------------------------------|--|--|--|--|--|--|
| Moduł:                                     |  |  |  |  |  |  |
| e-mapa 🔹                                   |  |  |  |  |  |  |
| Login:                                     |  |  |  |  |  |  |
| Hasło:                                     |  |  |  |  |  |  |
| Zaloguj                                    |  |  |  |  |  |  |
| Nie pamiętam loginu lub hasła              |  |  |  |  |  |  |
| Geo-System sp. z o.o.                      |  |  |  |  |  |  |

Rys. 13 Wygląd okienka do logowania

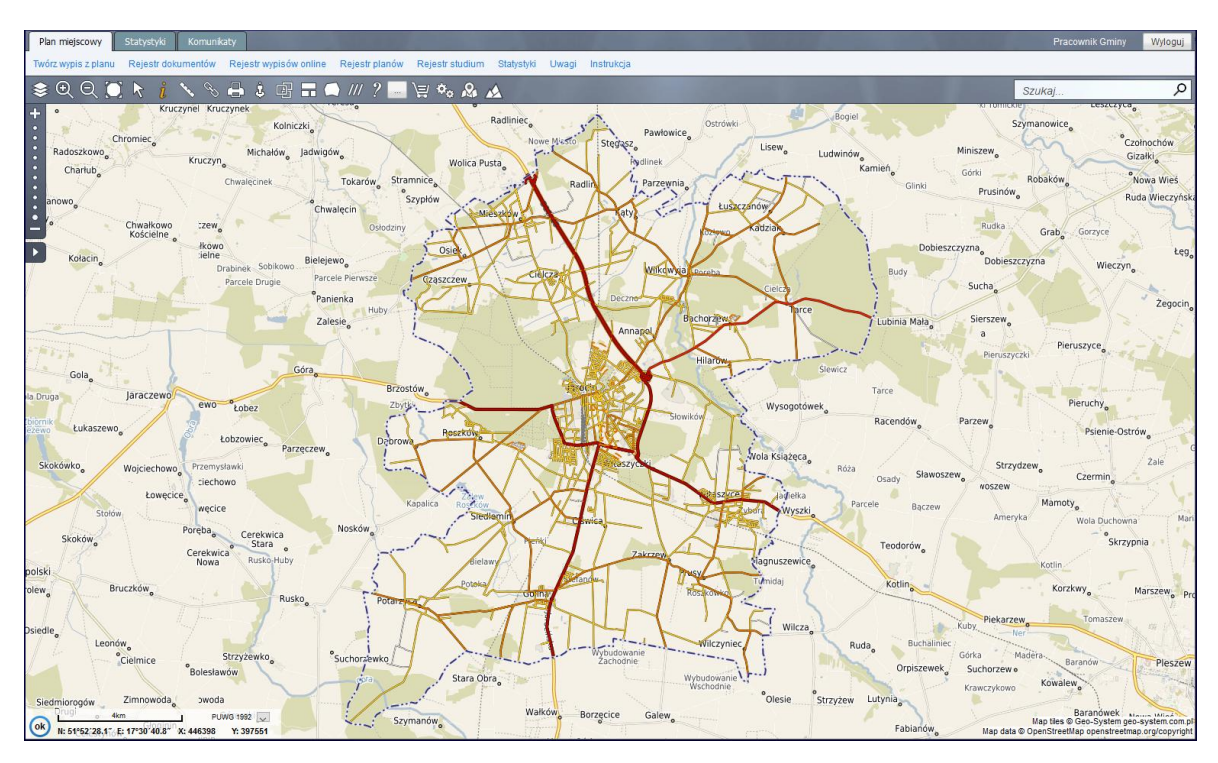

Rys. 14 Wygląd serwisu bezpośrednio po zalogowaniu

## 2.2. Wypis i wyrys

W tej sekcji opisane zostały mechanizmy generowania dokumentów z MPZP za pomocą systemu iGeoPlan.

#### 2.2.1. Wyszukiwanie działek

W celu sporządzenia wypisu z miejscowego planu zagospodarowania przestrzennego należy samym na początku w drzewku warstw zaznaczyć "Zagospodarowanie przestrzenne" а następnie wskazać działki objęte tworzonym przez nas dokumentem. Aby tego dokonać należy wskazać manualnie miejsce na mapie z wykorzystaniem scrolla myszy oraz ikony kalub posłużyć

| Współrzędne [                      | Działki Plany Obiekty Adresy 🔀                          |  |  |  |  |  |  |  |  |
|------------------------------------|---------------------------------------------------------|--|--|--|--|--|--|--|--|
| Obręb:                             | BOGUSŁAW-KASZTANOWE 🔻 🔍                                 |  |  |  |  |  |  |  |  |
| Arkusz:                            | AR_5 V                                                  |  |  |  |  |  |  |  |  |
| Numer działki:                     | 1462/20 Szukaj                                          |  |  |  |  |  |  |  |  |
| W pole "Numer dzia                 | łki" można wpisać pełny identyfikator szukanej działki. |  |  |  |  |  |  |  |  |
| Ukryj panel Pokazuj w jednym oknie |                                                         |  |  |  |  |  |  |  |  |

Rys. 15 Panel "Szukaj" z wpisanymi parametrami

się panelem "Szukaj". W zakładce "Działki" wybieramy z rozwijalnej listy obręb geodezyjny (w niektórych przypadkach po wybraniu obrębu pojawi się opcja wybrania arkusza) oraz poniżej wpisać za pomocą klawiatury numer działki ewidencyjnej (Rys. 13). Po użyciu przycisku "Szukaj", o ile wprowadzone parametry istnieją, zostaniemy automatycznie przeniesieni do odpowiedniego miejsca na mapie. Działka, którą wyszukaliśmy wyświetli się z pogrubionym obramowaniem (domyślnie w kolorze żółtym).

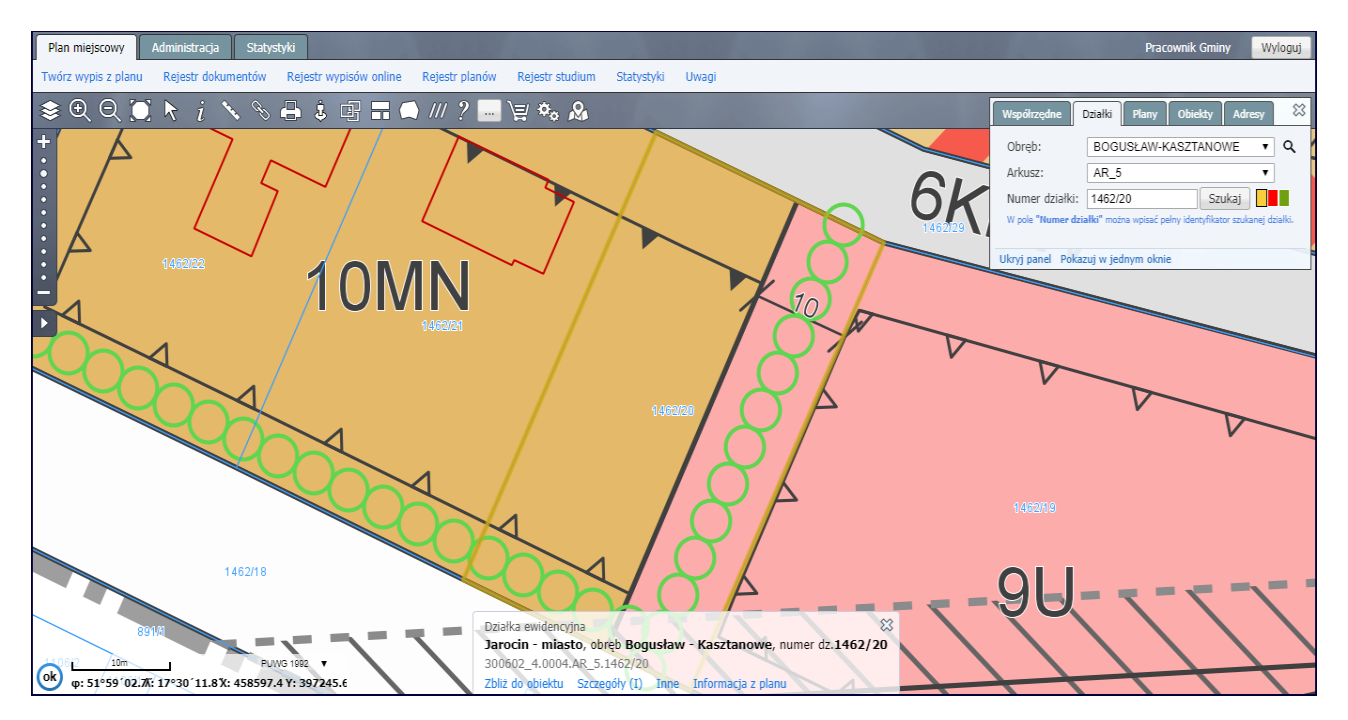

Rys. 16 Wygląd mapy po wyszukaniu działki

#### 2.2.2. Tworzenie wypisu i wyrysu

Kolejnym krokiem przy sporządzaniu wypisu i wyrysu z mpzp jest wybranie funkcji "Twórz wypis z planu" znajdującej się w pasku zakładek.

|                             | nistracja Statystyki                            |                                           | Pracownik Gminy | Wyloguj |
|-----------------------------|-------------------------------------------------|-------------------------------------------|-----------------|---------|
| Twórz wypis z planu Rejestr | jestr dokumentów Rejestr wypisów online Rejestr | r planów Rejestr studium Statystyki Uwagi |                 |         |

Rys. 17 Wygląd paska zakładek wraz z wyszczególnionym przyciskiem do tworzenia wypisu.

Po naciśnięciu wskazanego wyżej przycisku na ekranie pojawi się w nowym okienku tabela, którą należy wypełnić. Nie wszystkie pola w tabeli są obligatoryjne, a po nieuzupełnieniu pola wymaganego na górze ekranu pojawi się odpowiedni komunikat. Po wpisaniu danych w odpowiednie pola oraz po wybraniu wzorca dokumentu z dostępnej listy należy dodać działki objęte wypisem w analogicznej sekcji. Jeżeli wybraliśmy działkę przed tworzeniem wypisu (tak jak było to opisane wyżej) wyświetli się ona w pierwszym wierszu sekcji, a na końcu linijki dostępny będzie przycisk "Dodaj". W przypadku gdy wypisem objętych jest kilka działek należy wskazywać kolejno działki w sposób omawiany wcześniej. Po zatwierdzeniu działki kolor obramowania na mapie zmieni się z żółtego na fioletowy. Ostatnim elementem przy tworzeniu wypisu jest wskazanie granic wyrysu z mpzp. Na samym dole tabeli znajduje się sekcja a w niej 2 opcje dotyczące wyboru formatu oraz skali. Po ustawieniu tych parametrów konieczne jest użycie przycisku "Wskaż zakres". Po kliknięciu lewym przyciskiem myszy należy najechać na mapę. Pojawi się czerwony

| Tworzenie wypisu/    | wyrysu z planu 🔹 🔺    |
|----------------------|-----------------------|
| Szczegóły wniosku    |                       |
| Тур                  | osoba fizyczna 🔻      |
| Wnioskodawca         |                       |
| Data wniosku         | 2018-08-20            |
| Liczba z dziennika   |                       |
| Wydany dokument      |                       |
| Wzorzec              | Wypis i wyrys pełny 🔻 |
| Sygnatura            |                       |
| Data wydania         | 2018-08-20            |
| Numer                |                       |
| Rodzaj wpłaty        | brak 🔻                |
| Celem przedłożenia w | - •                   |
| Odpowiedź na pismo   |                       |
| Działki objęte wypi  | sem/wyrysem           |
| 1462/21, Bogusław -  | Kasztanowe Dodaj      |
| Brak wybranych pozy  | cji                   |
|                      |                       |
| Wyrys                |                       |
| Format A4 pionowo    | ▼ Skala 1:500 ▼       |
| Wskaż zakres Dopasu  | ij                    |
| Zatwierdź            |                       |

Rys. 18 Tabela do tworzenia wypisu

prostokąt, obejmujący swoim obszarem teren adekwatny do wybranej skali oraz formatu wydruku. Klikając lewym przyciskiem myszy w odpowiednie miejsce na mapie prostokąt stanie się pogrubiony oraz ustawi się nieruchomo na podkładzie mapowym. Analogicznie jak z działkami możemy wskazać kilka zakresów, co skutkuje wydrukowaniem każdego z nich na oddzielnych stronach wyrysu. Przy tworzeniu wyrysu Dostępny jest również przycisk "Dopasuj", dzięki któremu program sam wstawi zakresy wyrysu zgodnie z ustawioną skalą oraz formatem.

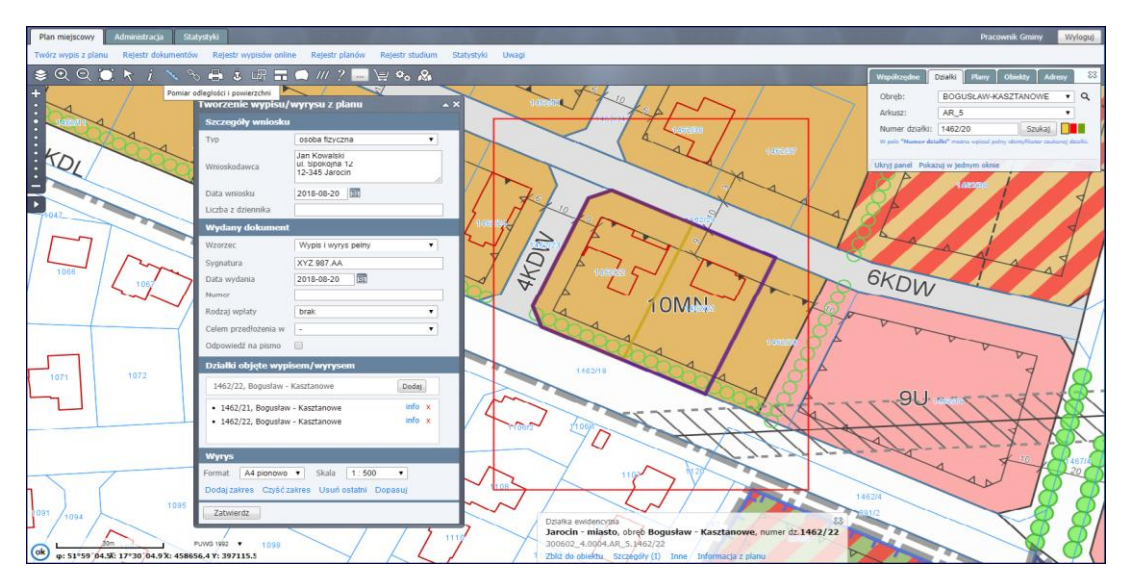

Rys. 19 Wygląd mapy po wypełnieniu tabeli i wskazaniu zakresu wyrysu

Finalizacja etapu tworzenia odbywa się za pomocą przycisku "Zatwierdź" na dole tabeli. Przeglądarka otworzy wtedy małe okienko z dwiema możliwymi opcjami do wyboru tj. "Generuj dokument" oraz "Wyjdź". Wybierając drugą możliwość fioletowy obrys wskazanych działek zniknie i można będzie korzystać dalej z serwisu. Natomiast wybór opcji pierwszej otworzy kolejne okno w którym znajdować się będzie wersja edytowalna utworzonego dokumentu (Rys. 19).

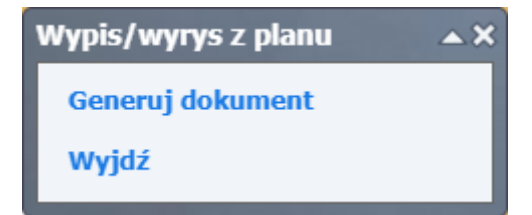

Rys. 20 Okienko po zatwierdzeniu wypisu

Wygenerowana wersja dokumentu jest najczęściej dostosowywana do standardów i wzorców danej jednostki terytorialnej. Przyjętą praktyką jest, że wypis zawiera następujące rozdziały:

- 1. Podstawa prawna zawiera numer i datę uchwały oraz informacje o dzienniku urzędowym,
- Lokalizacja, przeznaczenie w mpzp wymienione są tu poszczególne działki oraz przeznaczenia w miejscowym planie zagospodarowania przestrzennego,
- 3. Charakter zabudowy (wypis z planu) opisane są tu ustalenia szczegółowe dla stref ujętych w wypisie,
- Inne warunki i zasady wynikające z planu oraz odrębnych przypisów występują tu informacje ogólne z treści uchwały,
- 5. Załączniki zawiera wypunktowaną listę załączników dołączonych do wypisu.

| Edycja doku | imentu                | and the second division of the second division of the second divisio | ×                                                                         |
|-------------|-----------------------|----------------------------------------------------------------------------------------------------|---------------------------------------------------------------------------|
| Wypis z pla | inu 🤊 (*              | B I U ABC ≣ ≣ ≣ ■ Rozmiar czcior •                                                                                                    | ▼   <u>A</u> ▼ <sup>ab</sup> 2 ▼   X <sub>2</sub> X <sup>2</sup>   A HTML |
| Wyrys       |                       | ::::::::::::::::::::::::::::::::::::::                                                                                                    |                                                                           |
|             |                       |                                                                                                    | A                                                                         |
|             |                       | 1                                                                                                    | Urzad Miejski w Jarocinie                                                 |
|             | Al. Niep              | podległości 10, 63-200 Jarocin                                                                                                    | tel. 62-749-95-00, fax: 62-747-22-25, e-mail: office@jarocin.pl           |
|             | XVZ 9                 | 87 A A                                                                                                    | Jarocin dnia 2018-08-20                                                   |
|             |                       | 07.AA                                                                                                    |                                                                           |
|             |                       | WYPIS Z MIEJSCOWEGO PLANU ZAG                                                                                                    | OSPODAROWANIA PRZESTRZENNEGO                                              |
|             | Data w                | niosku:                                                                                                    | Wnioskodawca:                                                             |
|             | 2018-0                | 8-20                                                                                                    | ul. Spokojna 12                                                           |
|             |                       |                                                                                                    | 12-345 Jarocin                                                            |
|             | 1. Pods               | tawa prawna<br>n. Padu Miasta i Gminy Jarogin Nr. XXVII/173                                                                                                    | 0/2011 z dnio 2011 12-13 ur sprauje miejscowego planu                     |
|             | zagospo               | odarowania przestrzennego w obrębie geodez                                                                                                    | zyjnym Cielcza, gmina Jarocin ogłosz. w dzienniku                         |
|             | wojewo                | odztwa Wielkopolskiego ivr - z dnia 2012-03-02, p                                                                                                    | 002. 1101.                                                                |
|             | 2. Loka<br>Dz. nr 1   | llizacja, przeznaczenie w mpzp<br>1462/21. obreb Bogusław - Kasztanowe, arkusz 5                                                                                                    |                                                                           |
|             | - Tereny<br>Dz. pr. 1 | y zabudowy mieszkaniowej jednorodzinnej wolnos<br>(452/22, obreb Bogusław - Kasztanowe, arkusz 5                                                                                                    | stojącej "10MN"                                                           |
|             | - Tereny              | y zabudowy mieszkaniowej jednorodzinnej wolnos                                                                                                    | stojącej "10MN"                                                           |
|             | 3. Char               | rakter zabudowy (wypis z planu)                                                                                                    |                                                                           |
|             | D1a "101<br>8 23      | MN"<br>1                                                                                                    |                                                                           |
|             | Usta                  | alenia dotyczące warunków zabudowy i sposobu :                                                                                                    | zagospodarowania terenów oznaczonych na rysunku planu                     |
|             | sym                   | ibolami 10MN, 11MN, 12MN, 13MN, 14MN, 15M                                                                                                    | MĪN:                                                                      |
|             |                       | <ol> <li>przeznaczenie terenu – tereny zabudowy mieszi</li> <li>zasady wydzielania działek:</li> </ol>                                                                                                    | kaniowej jednorodzinnej woinostojącej;                                    |
|             |                       | a) proponowany podział na działki hudowlane                                                                                                    | przedstawiono na rysunku planu                                            |
|             |                       | b) donuszcza sie inny podział terenu pod warut                                                                                                    | nkiem zachowanja:                                                         |
|             |                       | - minimalnei powierzchni nowo wydzielone                                                                                                    | ei działki budowlanej: 1000.0 m².                                         |
|             |                       | - minimalnej szerokości frontu działki: 24 0                                                                                                    | ) m.                                                                      |
|             |                       | 3) warunki zabudowy i sposób zagospodarowania                                                                                                    | terenu:                                                                   |
|             |                       | <ul> <li>a) na terenie jednej działki budowlanej może t<br/>stojacy.</li> </ul>                                                                                                    | być zlokalizowany tylko jeden budynek mieszkalny wolno                    |
|             |                       | <li>b) dopuszczalne obiekty towarzyszące – budyr<br/>nie przekraczającej 60,0 m²,</li>                                                                                                    | nki gospodarcze, budynki garażowe, o łącznej powierzchni                  |
|             |                       | c) powierzchnia zabudowy - maks. 30% powie                                                                                                    | erzchni działki budowlanej, jednak nie więcej niż 250,0 m²,               |
|             |                       | d) powierzchnia biologicznie czynna – min. 40                                                                                                    | % powierzchni działki budowlanej, 🔹                                       |
| Zatwierdź   | Zapisz wersję roboczą |                                                                                                    | Podgląd tekstu Podgląd pełny                                              |

Rys. 21 Wersja robocza wypisu i wyrysu

Na tym etapie możliwe jest dokonanie korekt zarówno tekstowych jak i wizualnych za pomocą panelu na górze okna. Przyciski po lewej stronie służą do przeglądania wersji roboczych wypisu lub wyrysu. Natomiast przyciski znajdujące się na dole okna służą kolejno do ostatecznego zatwierdzania wersji dokument, zatwierdzania zmian dokonanych w wersji roboczej, wygenerowania podglądu w formacie PDF treści tekstu wypisu oraz przeglądania w PDF wypisu wraz z wyrysem.

Po zatwierdzeniu dokumentu przyciskiem Zatwierdź w lewym dolnym rogu dokumentu zostanie wygenerowana ostateczna wersja, bez możliwości kolejnej edycji. Przeglądarka automatycznie pobierze lub wyświetli w nowej karcie sporządzony przez nas wypis i wyrys. Rysunek 20 przedstawia pierwszą stronę dokumentu, stronę z wyrysem oraz stronę z legendą oznaczeń graficznych użytych w wyrysie.

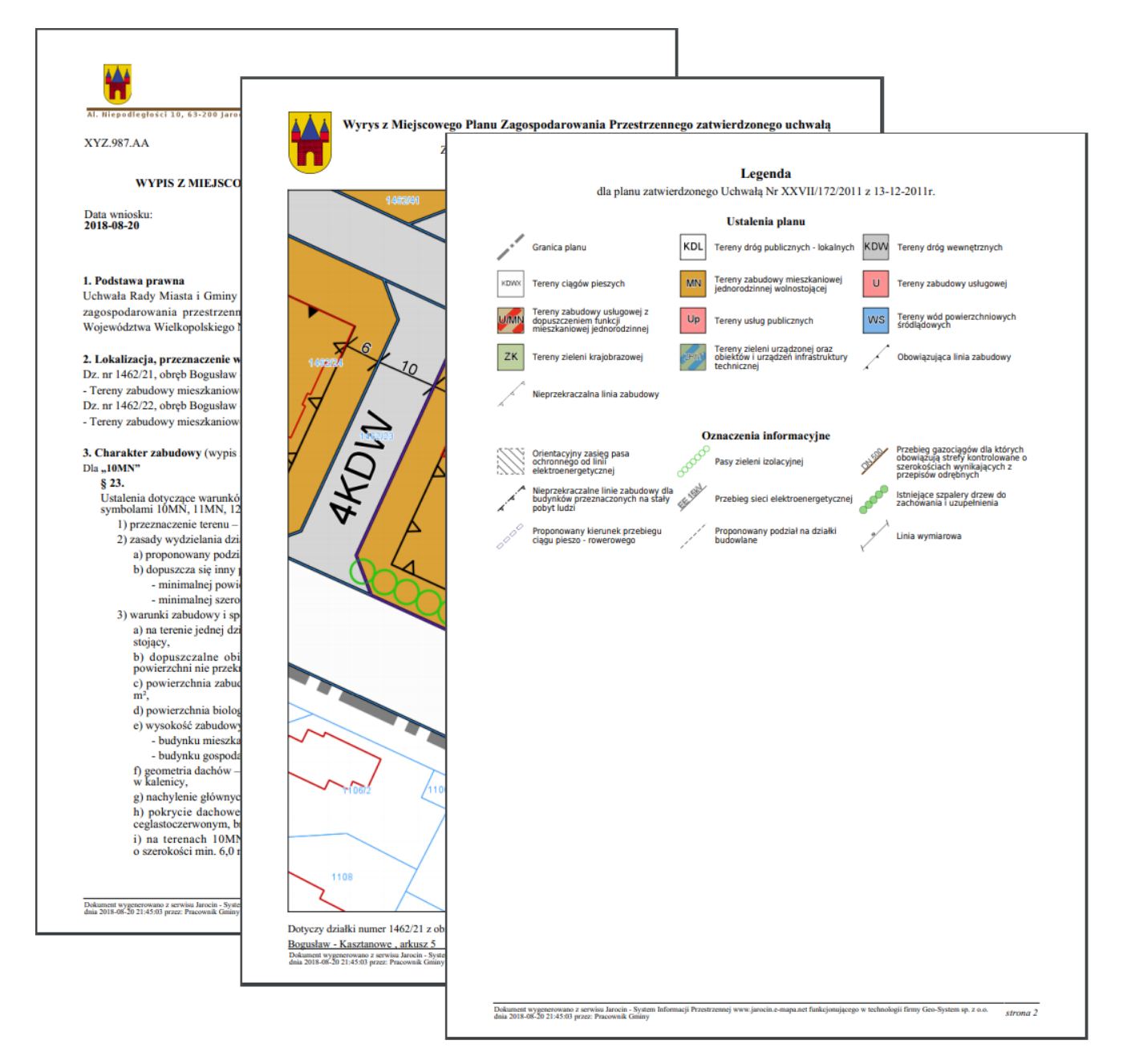

Rys. 22 Wygląd wypisu i wyrysu

#### 2.2.3. Rejestr dokumentów

Wszystkie stworzone przez użytkowników dokumenty po zatwierdzeniu zapisują się automatycznie w systemie. Aby je odszukać należy wybrać drugą opcję w zakładce "Plany miejscowe" - "Rejestr dokumentów" (Rys. 21).

Po włączeniu tego wykazu na środku ekranu pojawi się tabelaryczne zestawienie, zawierające w poszczególnych kolumnach następujące informacje: Liczba porządkowa dokumentu, Wnioskodawca, data wniosku, sygnatura wniosku, data wydania dokumentu, działki objęte wypisem oraz kolumna dokument, w której znajduje się przycisk do pobierania pełnej treści dokumentu, o ile została zatwierdzona jego ostateczna wersja.

Po lewej stronie w tej zakładce znajduje się panel, dzięki któremu możemy sortować znajdujące się tu dokumenty. Ułatwia to wyszukiwanie interesujących nas dokumentów, szczególnie w przypadku gdy w wykazie jest ich duża ilość. Parametry filtrowania można wpisywać z klawiatury bądź wybierać opcje z rozwijalnych list w zależności od danego pola.

| Plan miejscowy Administracja                 | Statystyk |                                                                                                    |                | and the second second | -            | and the second second second second second second second second second second second second second second second | Pr           | acownik Gminy  | Pokaz mapę     | Wyloguj     |
|----------------------------------------------|-----------|----------------------------------------------------------------------------------------------------|----------------|-----------------------|--------------|----------------------------------------------------------------------------------------------------|--------------|----------------|----------------|-------------|
| Twórz wypis z planu Rejestr dokume           | ntów Re   | ejestr wypisów online Rejestr plano                                                                                                    | ów Rejestristu | dium Statystyki Uwagi |              |                                                                                                    |              |                |                |             |
| 📚 🗨 Q 💟 🔭 🧯 🍾                                | <i>∾</i>  | 🕯 🗄 🖬 🛋 /// ? 🛛                                                                                                    |                | &                     |              |                                                                                                    |              | Szukaj         |                | Q           |
| Sygnatura pisma                              | L.p       | Wnioskodawca                                                                                                    | Data wniosku   | Sygnatura pisma       | Data wydania | Działki                                                                                                    | Dokument     |                |                |             |
| Determination                                | 1         | states in the local division of the local division of the local di | 2018-08-20     | WR-ROI.6727.560.2018  | 2018-08-21   | 675, obr. Bogusław - Ługi<br>676, obr. Bogusław - Ługi                                                           |              |                |                | Â           |
| Data wydania                                 | 2         | Jan Kowalski<br>ul. Spokojna 12<br>12-345 Jarocin                                                                                                    | 2018-08-20     | XYZ.987.AA            | 2018-08-20   | 1462/21, obr. Bogusław -<br>Kasztanowe<br>1462/22, obr. Bogusław -<br>Kasztanowe                                 | <u>pokaż</u> |                |                |             |
| · · · · · · · · · · · · · · · · · · ·        | 3         |                                                                                                    | 2018-08-14     | WR-ROI.6727.554.2018  | 2018-08-17   | 411/17, obr. Siedlemin                                                                                           |              |                |                |             |
| Wnioskodawca                                 | 4         | And in case of the local division of the local division of the loc | 2018-08-16     | WR-ROI.6727.558.2018  | 2018-08-17   | 213/23, obr. Jarocin                                                                                             |              |                |                |             |
| Rodzaj wpłaty<br>-                           | 5         | Andrew Street, or Street, M.                                                                                                    | 2018-08-14     | WR-R0I.6727.555.2018  | 2018-08-17   | 1117, obr. Bogusław - Kasztanowe                                                                                 |              |                |                |             |
| Działka                                      | 6         | A REAL PROPERTY.                                                                                                    | 2018-08-14     | WR-ROI.6727.556.2018  | 2018-08-17   | 550/9, obr. Jarocin                                                                                              | -            |                |                |             |
| Obręb                                        | 7         | a de antes                                                                                                    | 2018-08-16     | WR-ROI.6727.559.2018  | 2018-08-17   | 1011, obr. Jarocin                                                                                               | -            |                |                |             |
| - •                                          | 8         | Section 2. Section 1.                                                                                                    | 2018-08-10     | WR-ROI.6727.552.2018  | 2018-08-16   | 238/2, obr. Golina                                                                                               |              |                |                |             |
|                                              | 9         | Statement of the local division of the local division of the local | 2018-08-14     | WR-ROI.6727.550.2018  | 2018-08-14   | 22/9, obr. Potarzyca                                                                                             |              |                |                |             |
| Typ dokumentu                                | 10        | Statement in the statement                                                                                                    | 2018-08-09     | WR-ROI.6727.549.2018  | 2018-08-14   | 679/11, obr. Witaszyce                                                                                           | -            |                |                |             |
| - •                                          | 11        | And and Advantage of States of States of State | 2018-08-14     | WR-ROI.6727.551.2018  | 2018-08-14   | 333, obr. Siedlemin                                                                                              | -            |                |                |             |
| Podstawowy -                                 | 12        | And I have been a low                                                                                                    | 2018-08-10     | WR-ROI.6727.545.2018  | 2018-08-13   | 646/7, obr. Jarocin                                                                                              |              |                |                |             |
| Sortowanie<br>Data wydania (od najnowszyci 👻 | 13        | and the second second                                                                                                    | 2018-08-09     | WR-R0I.6727.544.2018  | 2018-08-13   | 391/2, obr. Radlin                                                                                               | -            |                |                |             |
| Odśwież Czyść filtry                         | 14        | Wydział Rozwoju                                                                                                    | 2018-08-13     | WR-ROI.6727.546.2018  | 2018-08-13   | 177, obr. Zakrzew                                                                                                | -            |                |                |             |
|                                              | 15        | Wydział Rozwoju /w miejscu/                                                                                                    | 2018-08-13     | WR-ROI.6727.548.2018  | 2018-08-13   | 383, obr. Ciświca                                                                                                | -            |                |                |             |
|                                              | 16        | Wydział Rozwoju                                                                                                    | 2018-08-13     | WR-R0I.6727.547.2018  | 2018-08-13   | 153/2, obr. Prusy<br>154/7, obr. Prusy                                                                           | -            |                |                | -           |
|                                              | PDF E     | EXCEL                                                                                                    |                |                       |              |                                                                                                    | 409          | pozycji << < > | >>> widok wiel | ostronicowy |
|                                              | Pokaž n   | na mapie Edytuj Gene                                                                                                    | ruj dokument   | Wgraj wersję roboczą  | Usuń         |                                                                                                    |              |                |                |             |

Rys. 23 Wygląd rejestru dokumentów

Dolna część zakładki przeznaczona jest na klawisze funkcyjne. Po zaznaczeniu myszą jednego z wierszy rejestru (podświetli się on na niebieski kolor) będziemy mogli użyć następujących funkcji:

- Pokaż na mapie funkcja umożliwiająca wyświetlenie działki objętej dokumentem na podkładzie mapowym,
- Edytuj użycie przycisku powoduje otwarcie tabeli do uzupełniania danych potrzebnych do sporządzenia wypisu,
- Generuj dokument funkcja umożliwia otworzenie wersji roboczej dokumentu,
- Wgraj wersję roboczą opcja wgrywa wersję roboczą dokumentu, która została edytowana i zapisana w funkcji "generuj dokument",
- Usuń opcja powoduje trwałe usunięcie pozycji z rejestru.

W przypadku gdy zatwierdziliśmy ostateczną wersję wypisu opcja edycji, generowania dokumentu oraz wgrania wersji roboczej nie będą dostępne. Można ich użyć jedynie gdy nie zaakceptowaliśmy wersji finalnej dokumentu.

W prawym dolnym rogu znajdują się pola do przemieszczania się pomiędzy stronami wykazu (domyślnie ustawione jest aby na jednej stronie pokazywało się 50 pozycji) lub do włączenia/wyłączenia widoku jednostronnicowego.

#### 2.3. Rejestr planów i rejestr studium

Kolejnymi pozycjami dostępnymi w zakładce "Plan miejscowy" są: "Rejestr planów" oraz "Rejestr studium". Są one do siebie bardzo zbliżone. Różnica polega na występowaniu w rejestrze MPZP dodatkowej kolumny "Oznaczenie", której w rejestrze SUiKZP nie ma. Druga różnica to brak w rejestrze studium funkcji takich jak: "Dołącz plik LAPX" i "Statystyka".

| Rejestr p            | ijestr planów |                                |               |                                        |                         |                                                                                                    |                                                                                                    |                                          |                      |               |           |  |
|----------------------|---------------|--------------------------------|---------------|----------------------------------------|-------------------------|----------------------------------------------------------------------------------------------------|----------------------------------------------------------------------------------------------------|------------------------------------------|----------------------|---------------|-----------|--|
| L.p                  | Oznaczenie    | Numer uchwały<br>jej wydani    | / i data<br>a | Dziennik urzędowy                      | Data wejścia w<br>życie | Nazwa MPZP lub zmia                                                                                                    | ny Oznaczenia informacyj                                                                                      | ne Określenie obszaru objętego<br>planem | Powierzchnia<br>(ha) | Legenda       |           |  |
| 1                    | 001           | XLII/438/20<br>z dnia 2001-0   | 01<br>8-31    | Nr 121, poz. 2233 z<br>dnia 2003-07-09 |                         | w sprawie uchwalenia<br>miejscowego planu<br>zagospodarowania<br>przestrzennego na obszarz<br>gminy Jarocin, wieś Witasz       | ze<br>zyce                                                                                                    |                                          | 131.6491             | <u>pokaż</u>  | ^         |  |
| 2                    | 002           | Nr XII/179/20<br>z dnia 2003-1 | 003<br>0-31   | Nr 30, poz. 807 z<br>dnia 2004-03-15   |                         | w sprawie miejscowego p<br>zagospodarowania<br>przestrzennego wsi Mieszł<br>gmina Jarocin, dla działek<br>13/1 i nr 13/2       | lanu<br>xów,<br>nr                                                                                            |                                          | 1.0009               | <u>pokaż</u>  |           |  |
| 3                    | 003           | XII/180/200<br>z dnia 2003-1   | )3<br>0-31    | Nr 30, poz. 808 z<br>dnia 2004-03-15   |                         | w sprawie miejscowego p<br>zagospodarowania<br>przestrzennego wsi Mieszł<br>gmina Jarocin, dla dzia³ek<br>32/88, 32/94 i 32/95 | lanu<br>xów,<br>nr                                                                                            |                                          | 1.3081               | <u>pokaż</u>  |           |  |
| 4                    | 004           | XII/181/200<br>z dnia 2003-1   | )3<br>0-31    | Nr 30, poz. 809 z<br>dnia 2004-03-15   |                         | w sprawie miejscowego p<br>zagospodarowania<br>przestrzennego wsi Roszk<br>gmina Jarocin, dla działki u                        | lanu<br>ów,<br>1r 83/1                                                                                        |                                          | 0.0876               | <u>pokaż</u>  | ~         |  |
| PDF E                | XCEL          |                                |               |                                        |                         |                                                                                                    |                                                                                                    | <b>1-38</b> z                            | 38 < < > >>          | widok jednost | tronicowy |  |
| Pokaż na             | mapie F       | Pokaż treść uchw               | /ały          | Dołącz plik LAPX                       | Statystyka              |                                                                                                    |                                                                                                    |                                          |                      |               |           |  |
| Rejestr s            | tudium        |                                |               |                                        |                         |                                                                                                    |                                                                                                    | Street Works and                         |                      |               | ×         |  |
| Sortowan             | ie<br>nie     |                                | L.p           | Numer uchwały i o<br>jej wydania       | Dziennik urz            | ędowy Data wejścia w życ                                                                                                    | ie Nazwa studium lub zmiany                                                                                   | Określenie obszaru objętego studium      | Powierzchnia<br>(ha) |               |           |  |
| Odśwież Czyść filtry |               | try                            | 1             | LIV/566/2017<br>z dnia 2017-06-2       | 9 poz z dr              | ia -                                                                                                    | w sprawie zmiany studium<br>uwarunkowań i kierunków<br>zagospodarowania przestrzenn<br>miasta i gminy Jarocin | ego                                      | 19991.4607           |               | ^         |  |
|                      |               |                                | <             |                                        |                         |                                                                                                    |                                                                                                    |                                          |                      |               | ~         |  |
|                      |               |                                | PDF           | EXCEL                                  |                         |                                                                                                    |                                                                                                    | 1.1                                      | z1 << < > >>         | widok jednost | tronicowy |  |
|                      |               |                                | Pokaż r       | na mapie 🛛 Poka                        | ž treść uchwały         |                                                                                                    |                                                                                                    |                                          |                      |               |           |  |

Rys. 24 Rejestr planów oraz rejestr studium

Zaznaczając daną pozycję w rejestrze (niebieskie podświetlenie) zostaną aktywowane następujące funkcje:

- Pokaż na mapie funkcje przeniesie nas na mapę i wyświetli cały zakres planu,
- Pokaż treść uchwały przeglądarka otworzy w nowej karcie lub pobierze plik PDF pełną treścią uchwały,
- Dołącz plik LAPX dzięki temu przyciskami do planu możemy dodać plik dokumentu elektronicznego w formacie XML,
- Statystyka opcja omówiona została w kolejnym rozdziale.

#### 2.4. Zgłaszanie uwag

Pracownik gminy, który przy pracy z miejscowymi planami zagospodarowania przestrzennego w serwisie mapowym zauważy błędy (najczęściej geometryczne bądź dotyczące treści uchwały) popełnione na etapie wektoryzacji ma możliwość, dzięki przyciskowi "Uwagi" w zakładce "Plan miejscowy", zgłosić je do administratora. Klikając wspomniany przycisk na ekranie pojawi się oddzielne okienko do zarządzania uwagami (Rys. 23).

Lewa strona okienka poświęcona jest do sortowania i filtrowania znajdujących się tu uwag natomiast dolny panel to klawisze funkcyjne służące kolejno do dodawania nowych problemów, edycji istniejących zgłoszeń, zlokalizowania uwagi na mapie, zatwierdzania zmian oraz do informowania o zrealizowanym zgłoszeniu.

| Uwagi do planów                                               |                                                |    |             |                                                                                                    |         |                            | Sec.                    | Cardia Later |                 | 1000               |                 | ▲ × |
|---------------------------------------------------------------|------------------------------------------------|----|-------------|----------------------------------------------------------------------------------------------------|---------|----------------------------|-------------------------|--------------|-----------------|--------------------|-----------------|-----|
| Status                                                        | L.p                                            | ID | Plan        | Opis                                                                                                    | Plik    | Komentarz do poprawy       | Załacznik do<br>poprawy | Status       | Zgłaszający     | Data<br>zgłoszenia | Data<br>poprawy |     |
| nie pokazuj zrealizowanych                                    | 7                                              | 3  | 000,<br>001 | teren działki 573/1 w Witaszycach pod<br>linią energetyczną EE110kV jest drogą<br>12kL                                                                | pobierz | Uwaga została zrealizowana | -                       | poprawiona   | Contraction of  | 2018-05-18         | 2018-05-18      | ^   |
| Sortowanie                                                    | 8                                              | 2  | 000,<br>025 | Błędne przeznaczenie działek w mpzp.<br>W załączniku zestawienie określające<br>błędne i proponowane poprawne<br>przeznaczenie                        | pobierz | Uwaga zrealizowana         |                         | poprawiona   | Conciliation of | 2018-03-13         | 2018-03-20      |     |
| Data zgłoszenia (od najnowsz v       Odśwież     Czyść filtry | 9                                              | 1  | 000,<br>031 | błędny opis 1MW/U<br>prawidłowy to: tereny zabudowy<br>mieszkaniowej wielorodzinnej i<br>zabudowy usługowej<br>kreskowanie takie jak dla terenu 2MW/U | pobierz | poprawiono                 |                         | poprawiona   | -               | 2018-01-29         | 2018-01-30      |     |
|                                                               | PDF         EXCEL         1.9 z 9 ≪< < >>> wid |    |             |                                                                                                    |         |                            |                         |              |                 | widok jednostron   | лісому          |     |
|                                                               | Dodaj                                          |    | Edytuj      | Pokaż na mapie Zatwierdź zmiane                                                                                                    | ę       | Poprawiono uwagę           |                         |              |                 |                    |                 |     |

Rys. 25 Tabela z uwagami do planów

Aby dodać nową uwagę należy skorzystać z przycisku "Dodaj" znajdującego się w lewym dolnym rogu tabeli. Po naciśnięciu przycisku otworzy się kolejne małe okienko, w którym znajduje się pole do wpisywania treści uwagi – opisania błędu oraz dodania pliku w zależności od potrzeby. Aby móc zatwierdzić zgłaszaną uwagę należy wskazać jej geometryczny zakres. Najeżdżając na mapę pojawi nam się symbol "+". Klikając lewym przyciskiem myszy obrysowujemy zamknięty obszar (Rys. 24 – wielokąt w kolorze czerwonym). Oznacza to wskazanie konkretnego miejsc, którego dotyczy dana uwaga.

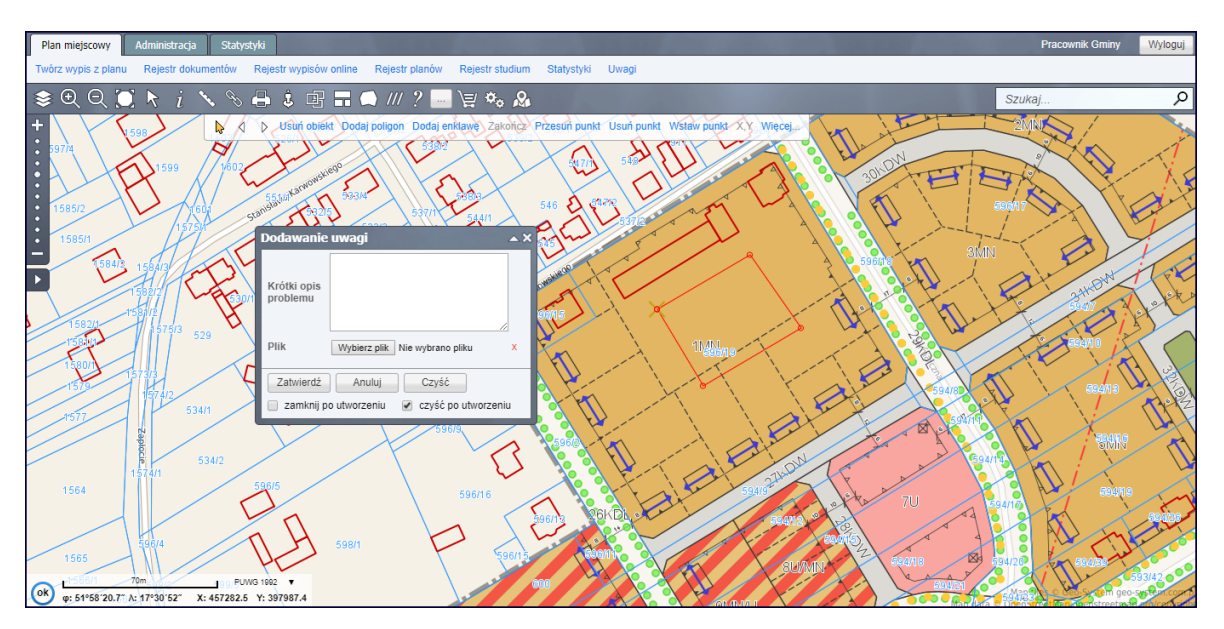

Rys. 26 Zgłaszanie uwag

Po zatwierdzeniu naniesionego zgłoszenia automatycznie dodawane jest ono do tabeli z uwagami. Uwaga jest również widziana na mapie pod warunkiem iż warstwa "Informacje dodatkowe do MPZP" w zakładce "Zagospodarowanie przestrzenne" w drzewku warstw jest włączona (Rys. 25). Jednocześnie do administratora wysyłana jest wiadomość o zgłoszeniu. W momencie poprawienia przez dostawcę usług uwagi pracownik gminy jest o tym informowany drogą mailową.

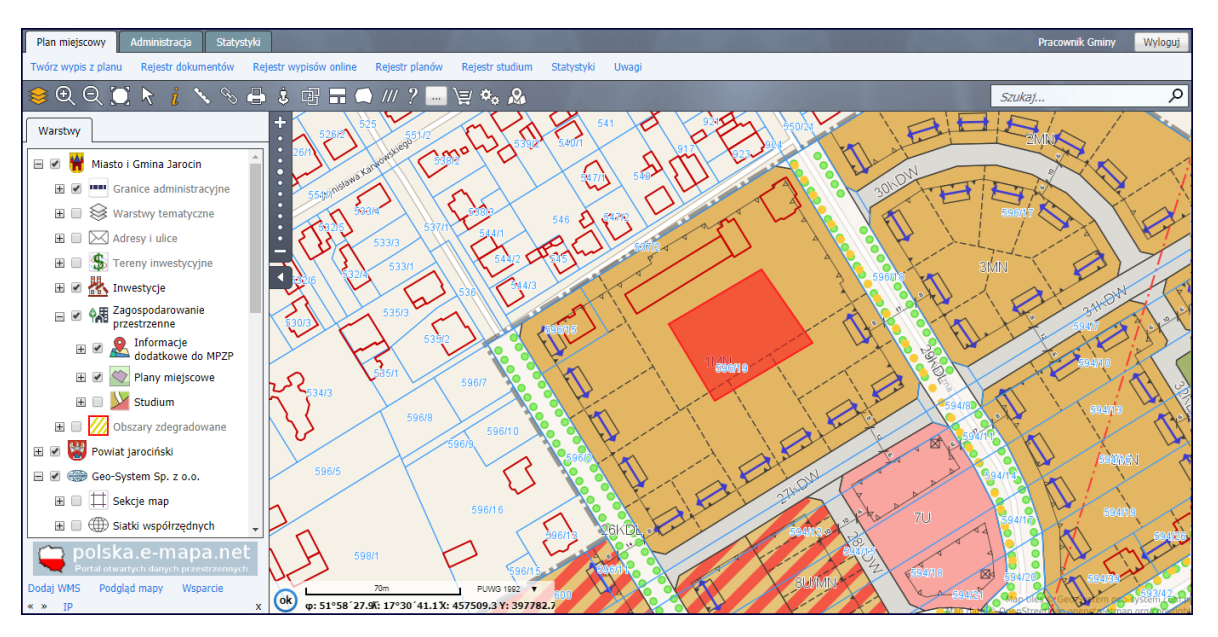

Rys. 27 Wygląd zgłoszonej uwagi na mapie

# 3. Moduł iGeoPlan – statystyki

Praca z miejscowymi planami zagospodarowania przestrzennego niejednokrotnie wiąże się z koniecznością wygenerowania zestawień, najczęściej dotyczących pól powierzchni całych planów lub wydzieleń planistycznych. W serwisie emapa.net istnieje możliwość automatycznego generowania takich zestawień. Znajdują się one w trzech różnych miejscach.

Pierwsze zestawienie, zarazem najbardziej uogólnione, znajduje się w zakładce "Plan miejscowy" - "Statystyka".

| Statys | tyki                                                           |                      | <b>*</b> ×           |
|--------|----------------------------------------------------------------|----------------------|----------------------|
| EXCEL  |                                                                |                      |                      |
| L.p    | Rodzaj terenu                                                  | Powierzchnia<br>(ha) | Udział<br>procentowy |
| 1      | Tereny zabudowy mieszkaniowej ogółem                           | 158.08               | 9.21                 |
| 2      | Tereny zabudowy mieszkaniowej w tym zabudowy<br>wielorodzinnej | 35.7                 | 2.08                 |
| 3      | Tereny zabudowy usługowej ogółem                               | 67.68                | 3.94                 |
| 4      | Tereny zabudowy usługowej w tym usług publicznych              | 23.45                | 1.37                 |
| 5      | Tereny użytkowane rolniczo                                     | 817.93               | 47.66                |
| 6      | Tereny zabudowy techniczno - produkcyjnej                      | 193.31               | 11.26                |
| 7      | Tereny zieleni i wód                                           | 186.29               | 10.85                |
| 8      | Tereny komunikacji                                             | 78.81                | 4.59                 |
| 9      | Tereny infrstruktury technicznej                               | 13.66                | 0.8                  |
| 10     | Tereny zabudowy zagrodowej                                     | 2.6                  | 0.15                 |
| Powier | zchnia łączna planów: <b>1716.2 ha</b>                         | 1518.36              | 88.5                 |

Rys. 28 Statystyka ogólna planów

Okno, które otwiera się po kliknięciu zawiera ogólne informacje dotyczące powierzchni poszczególnych przeznaczeń terenów w hektarach jak i w udziale procentowym (Rys. 26).

W serwisie mapowym prowadzone są również statystyki pól dla powierzchni terenów w ramach poszczególnych stref. Zestawienie takie można znaleźć klikając zakładkę "Plan miejscowy" a następnie "Rejestr planów". W tabeli, która się otworzy należy wybrać jeden z planów (podświetli się on na niebiesko) a następnie kliknąć opcję "Statystka".

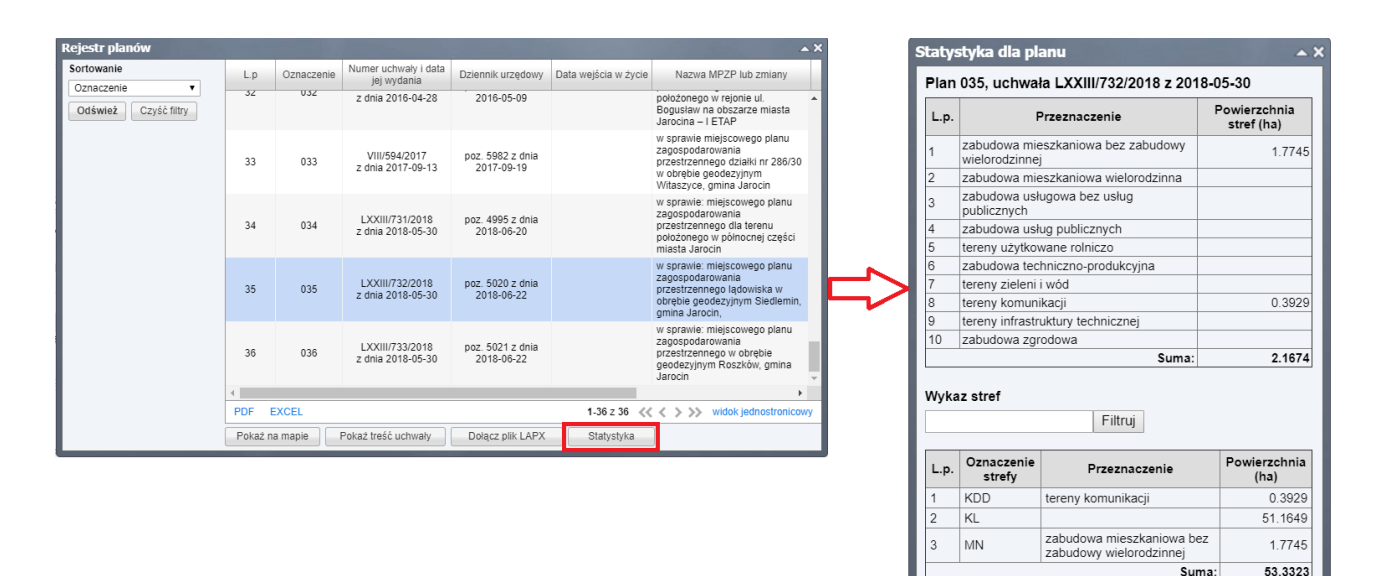

Rys. 29 Statystyka dla poszczególnych planów

W tym zestawieniu możemy uzyskać informację o powierzchni odnoszących się zarówno do pojedynczych wydzieleń planistycznych (dolna część zestawienia) jak i dla grupy przeznaczeń terenów (górna część zestawienia).

Najbardziej pomocnym rodzajem zestawienia generowanym przez system jest zestawienie, które ułatwia urzędom gmin składanie corocznego sprawozdania do Głównego Urzędu Statystycznego. Sprawozdanie PZP-1 generowane z poziomu systemu mapowego jest dostosowywane do formatu wymaganego przez GUS.

Aby je znaleźć należy udać się do trzeciej zakładki "Statystyki", następnie kliknąć "Raport MPZP dla GUS" po czym wybrać pierwszą opcję na liście "Przygotuj dane". Po wyświetleniu na ekranie komunikatu o ukończonym procesie i kliknięciu przycisku "OK" należy ponownie wybrać opcję "Raport MPZP dla GUS" i tym razem wybrać ostatnią opcję na liście czyli "Generuj raport".

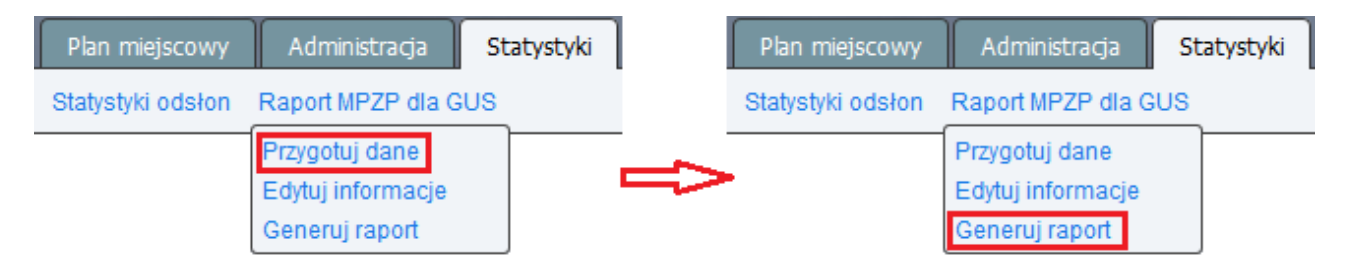

Rys. 30 Przygotowywanie raportu dla GUS

Po wykonaniu powyższych czynności przeglądarka otworzy lub rozpocznie pobieranie gotowego sprawozdania w formacie PDF (Rys. 29).

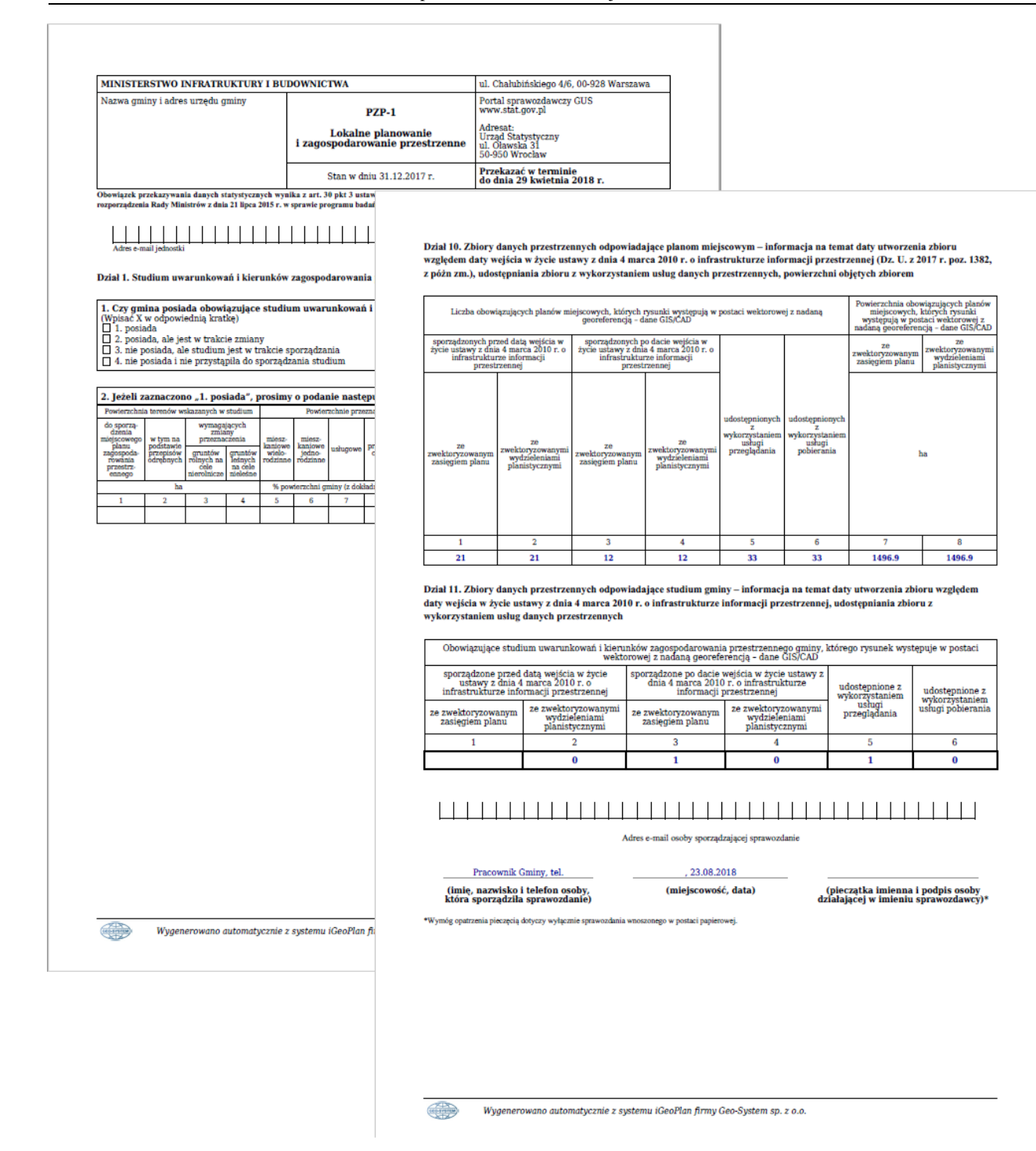

Rys. 31 Wygenerowany raport PZP-1

# 4. Moduł iGeoDecyzje – podstawowe działania modułu

#### 4.1. Wstęp

Wiele gmin nie posiada w ogóle miejscowych planów zagospodarowania przestrzennego lub posiada je uchwalone jedynie dla niewielkich obszarów. Mimo tego inwestor ma prawo do uzyskania od gminy warunków zagospodarowania dla swojej nieruchomości. W takiej sytuacji, zgodnie z art. 59 i 60 ustawy o PiZP gmina wydaje informacje o warunkach zabudowy w postaci decyzji, w tym również dla inwestycji mających istotny cel publiczny (np. sieci kanalizacyjne czy budowa szkoły). Proces przygotowania decyzji wymaga uprawnień architektonicznych oraz korelacji z wieloma zasadami prawnymi poza ustawą o PiZP, gdyż decyzja o warunkach zabudowy stanowi niemalże jednostkowy MPZP dla wskazanej nieruchomości. Dlatego właśnie, dla sprawnego zarządzania obszarem gminy, tak istotne jest prowadzenie elektronicznego rejestru wydanych decyzji o warunkach zabudowy i lokalizacji inwestycji celu publicznego z odniesieniem przestrzennym.

Minimalne wymagane informacje dla tego rejestru określa rozporządzenie Ministra Infrastruktury z dnia 13 maja 2004r. w sprawie wzoru rejestru decyzji o warunkach zabudowy oraz wzorów rejestrów decyzji. Portal mapowy **e-mapa** spełnia wymagania wymienionego rozporządzenia.

#### 4.2. Początki pracy

Pracę z decyzjami należy rozpocząć od włączenia odpowiedniej warstwy. Aby tego dokonać należy najpierw rozwinąć drzewko warstw (za pomocą przycisku zaznaczonego na czerwono, zaznaczyć warstwę *Decyzje* oraz interesującą podwarstwę.

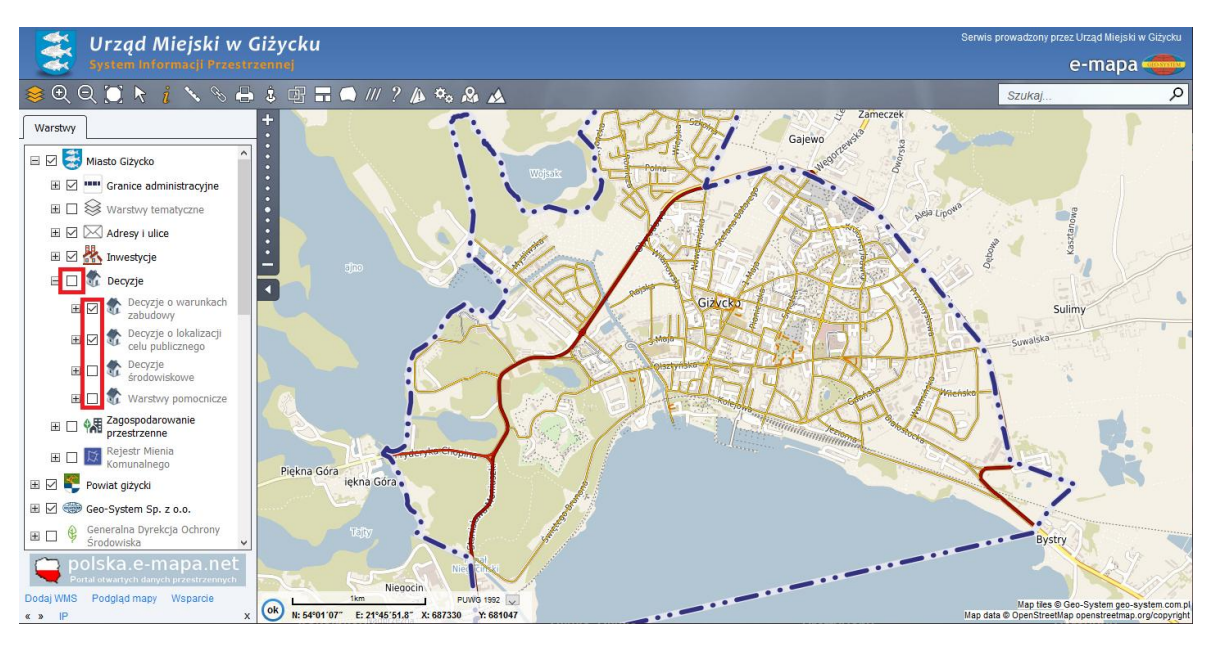

Rys. 32 Zaznaczenie warstwy do wyświetlenia decyzji

Po zaznaczeniu odpowiedniej warstwy ma podstawowej mapie wyświetli się lokalizacja wydanych decyzji na terenie danej jednostki. Decyzje o warunkach zabudowy wyświetlają się na mapie w rozróżnieniu kolorystycznym po rodzaju decyzji. Kolory dobrane są na wzór odpowiadających im przeznaczeń występujących w planach miejscowych. Dodatkowo w celu łatwiejszego wzrokowego rozróżnienia decyzji dostępna jest legenda. Aby ją otworzyć należy w drzewku warstw rozwinąć podwarstwę *Decyzje o warunkach zabudowy*. Decyzje o lokalizacji celu publicznego są wyświetlane jednolicie w portalu mapowym – kolorem błękitnym.

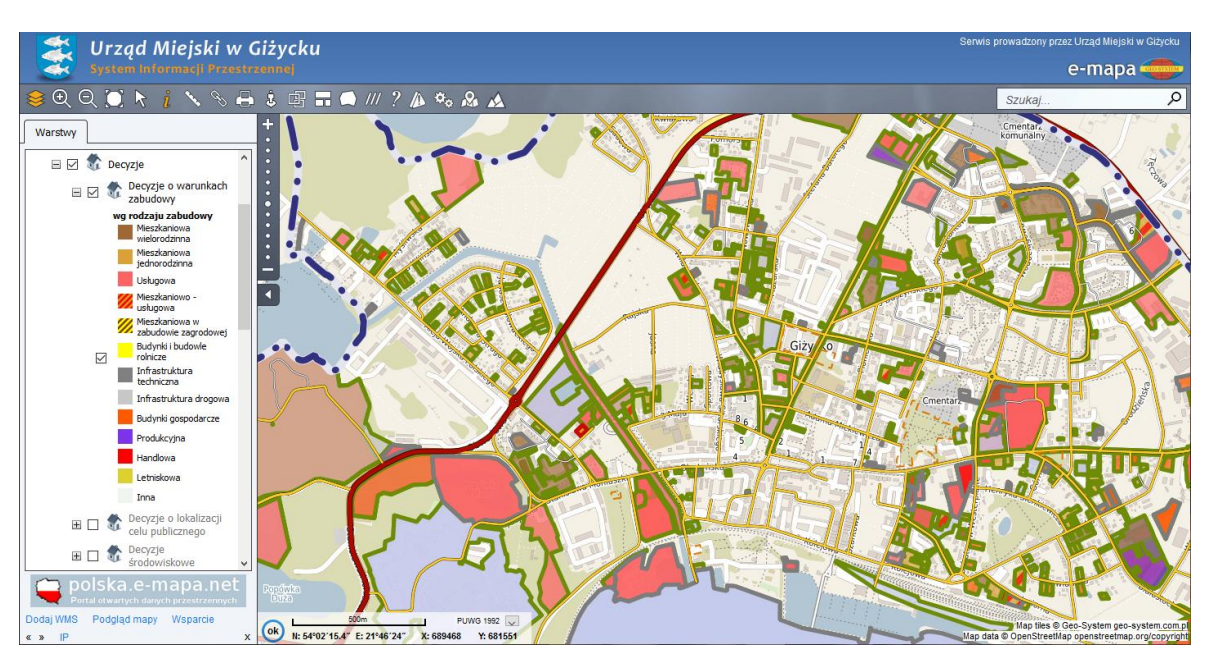

Rys. 33 Wygląd z naniesioną lokalizacją decyzji o warunkach zabudowy

#### 4.3. Informacje szczegółowe

Decyzje domyślnie wyświetlane są na tle danych ewidencyjnych, toteż daje to użytkownikowi możliwość łatwego zinterpretowania przeznaczenia terenu dla konkretnej działki – w przypadku decyzji o warunkach zabudowy, gdyż są one rozróżniane kolorystycznie. Aby sprawdzić szczegółowe informacje należy skorzystać z przycisku *i* znajdującego się w pasku nad mapą. Za pomocą lewego przycisku myszy uaktywniamy go, dzięki czemu po kliknięciu na mapę system zwróci nam okienko "Informacja o obiekcie". Rozwijając informację dotyczącą decyzji (za pomocą "+") zobaczymy informacje o większej szczegółowości. Są to:

- Numer oraz data decyzji (45/06 z 2006-12-22),
- Rodzaj inwestycji (Budowa budynku mieszkalnego wielorodzinnego),
- Status (pozytywna),
- Rodzaj decyzji (podstawowa),
- Numer sprawy (45/06),
- Działki (437/33, 437/45, 437/44 0002),
- Rodzaj zabudowy (mieszkaniowa wielorodzinna).

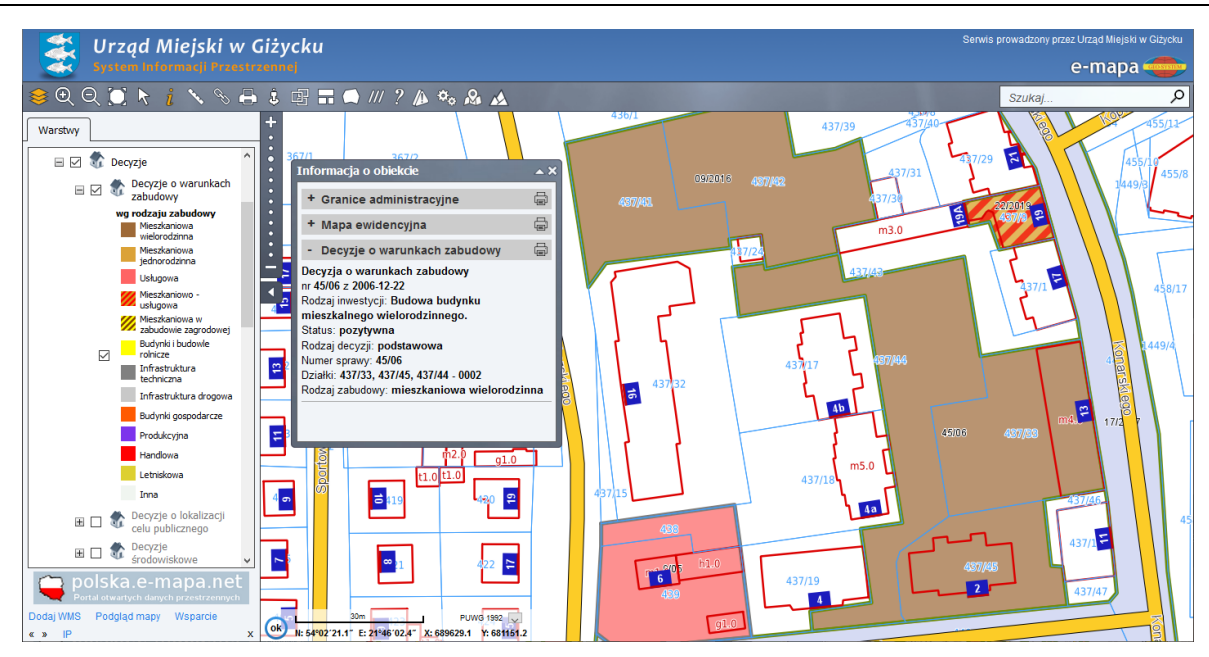

Rys. 34 informacje szczegółowe o decyzjach

# 5. Moduł iGeoDecyzje – zaawansowane działania modułu

#### 5.1. Logowanie do serwisu

Użytkownicy aplikacji pracujący w urzędzie gminy oraz posiadający konto w systemie mapowym z nadanymi uprawnieniami do odpowiedniego modułu mają dostęp do zaawansowanych funkcji wykorzystania i zarządzania

rejestrem decyzji. Są to działania niedostępne dla przeciętnego użytkownika systemu (najczęściej mieszkańca gminy) gdyż wymagają posiadania loginu i hasła dostępu.

Aby móc wykonywać zaawansowane operacje w systemie mapowym należy zalogować się do serwisu za

pomocą przycisku Zaloguj, który usytuowany jest w prawym górnym rogu witryny. Po naciśnięciu tego przycisku zostaniemy przekierowani do strony, gdzie należy wpisać indywidualny dla każdego użytkownika login oraz hasło. Jeżeli wpisane parametry są poprawne po naciśnięciu przycisku zaloguj (Rys. 35), na ekranie komputera pojawi się ponownie mapa gminy, wraz z dostępnymi zakładkami (na samej górze) do działań zaawansowanych (Rys. 36).

| Logowanie do systemu          |  |  |  |  |  |  |  |
|-------------------------------|--|--|--|--|--|--|--|
| mgizycko.e-mapa.net           |  |  |  |  |  |  |  |
| Moduł:                        |  |  |  |  |  |  |  |
| e-mapa 🗸 🗸                    |  |  |  |  |  |  |  |
| Login:                        |  |  |  |  |  |  |  |
|                               |  |  |  |  |  |  |  |
| Hasło:                        |  |  |  |  |  |  |  |
|                               |  |  |  |  |  |  |  |
| Zaloguj                       |  |  |  |  |  |  |  |
| Nie pamiętam loginu lub hasła |  |  |  |  |  |  |  |
| Geo-System sp. z o.o.         |  |  |  |  |  |  |  |

Rys. 35 Wygląd okienka do logowania

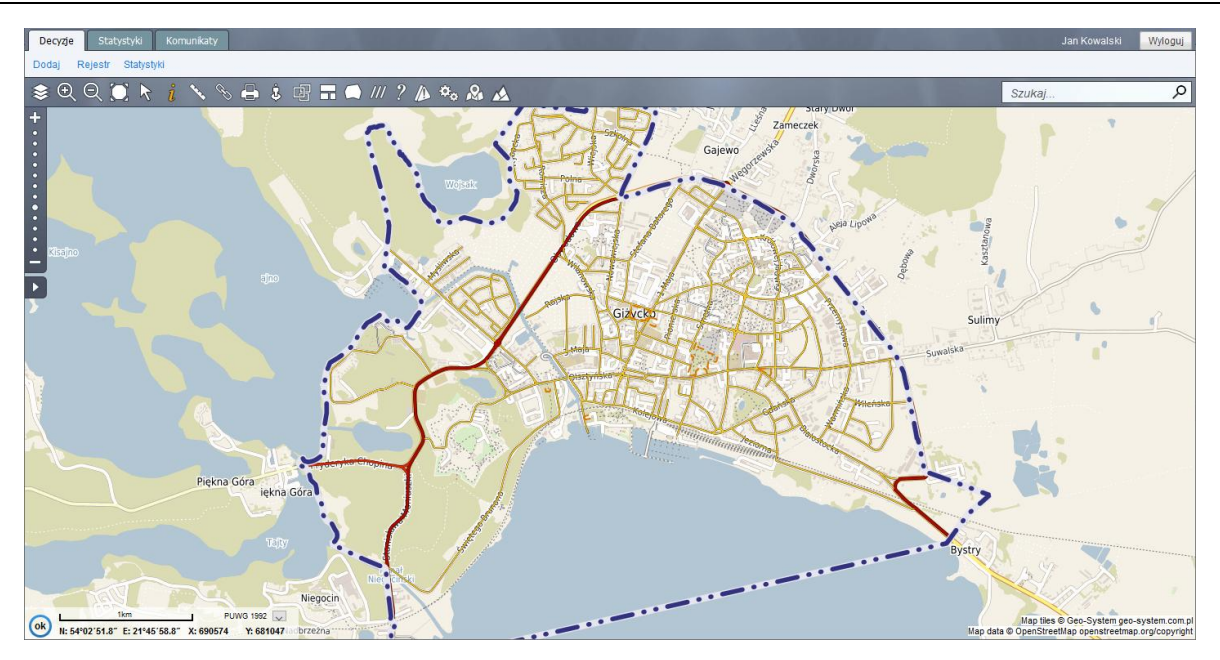

Rys. 36 Wygląd serwisu bezpośrednio po zalogowaniu

### 5.2. Dodawanie decyzji

Po zalogowaniu do portalu mapowego indywidualnymi parametrami do logowania i o ile dany użytkownik na nadane odpowiednie uprawnienia to na samej górze dostępna jest zakładka *Decyzje*.

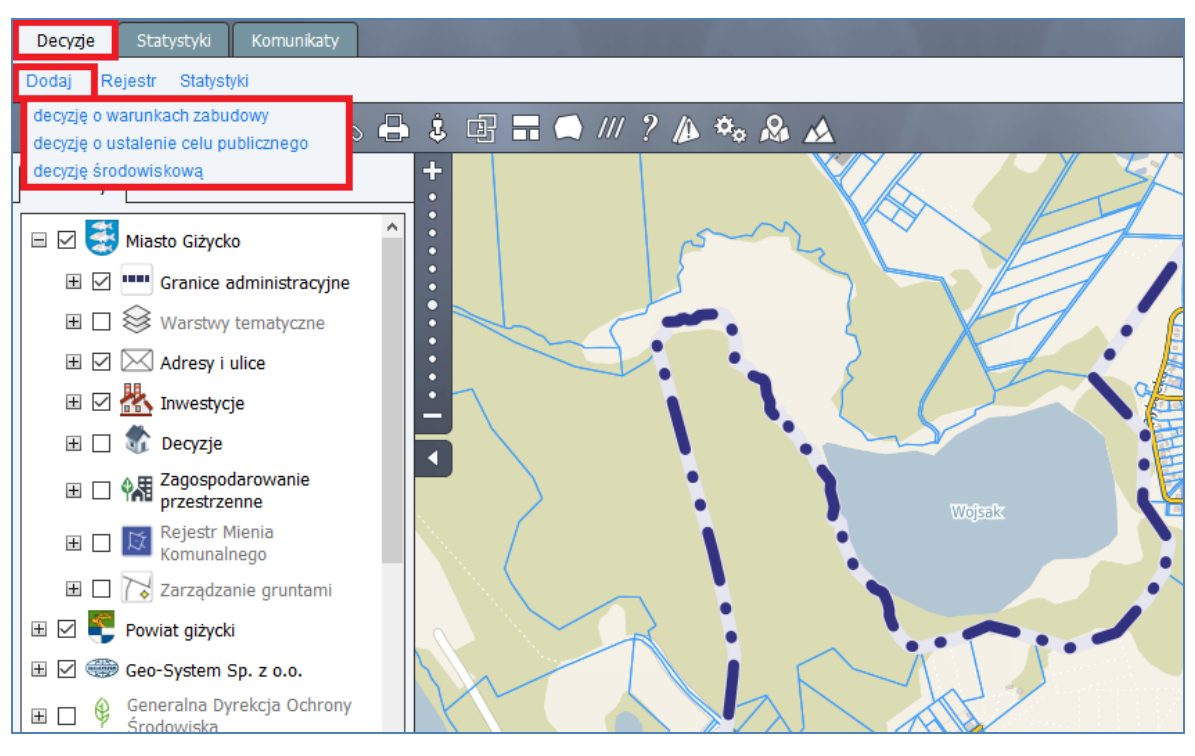

#### Rys. 30 Zakładka decyzji

Aby dodać nową decyzję należy wybrać pierwszą z opcji - *Dodaj* - a następnie wskazać typ dodawanej decyzji – decyzja o warunkach zabudowy, decyzja o ustalenie celu publicznego lub decyzja środowiskowa. Po wskazaniu typu na ekranie pojawi się dodatkowa tabela do wypełnienia z informacjami szczegółowymi dotyczącymi konkretnej decyzji.

Nie wszystkie pola w tabeli są obligatoryjne, a po nieuzupełnieniu pola wymaganego na górze ekranu pojawi się odpowiedni komunikat.

| Dodawanie decyz   | ji o warunkach zabudowy 🛛 🔺 | × |
|-------------------|-----------------------------|---|
| Rodzaj            | podstawowa 🗸                | ^ |
| Status            | wybierz ~                   |   |
| 🖃 Szczegóły wnios | ku                          |   |
| Wnioskodawca      |                             |   |
| Data wniosku      | 2020-07-10                  |   |
| Numer wniosku     |                             | 1 |
| Rodzaj wniosku    |                             |   |
| Rodzaj inwestycji |                             |   |
| Rodzaj zabudowy   | wybierz ~                   |   |
| 🖃 Oznaczenie nier | uchomości                   |   |
| Położenie         |                             |   |
| Dodaj działkę     |                             |   |
| Obreb<br>wybierz  | Numer                       | ~ |
| Zatwierdź Ar      | nuluj Czyść 🗌 edytuj zakres |   |

Rys. 31 Formularz dodawania decyzji

Oprócz pól opisowych znajduje się również pole dotyczące zasięgu przestrzennego decyzji - wskazanie na jakie działki ewidencyjne jest wydana decyzja. Aby określić zakres przestrzenny wydanej decyzji należy skorzystać z przycisku *Dodaj działkę* znajdującego się w tabeli. Po naciśnięciu poniżej pojawi się wiersz w którym uzupełnić należy obręb z listy rozwijalnej oraz wpisać ręcznie numer działki (w dane pole wpisujemy tylko jeden numer nieruchomości). Jeśli decyzja została wydana dla większej ilości działek, to z przycisku *Dodaj działkę* należy skorzystać tyle razy dla ilu działek wydana jest decyzja.

Po uzupełnieniu formularza (o ile wszystkie wymagane pola są uzupełnione) decyzja zostanie wprowadzona do systemu. Jeśli system odszuka wskazane w formularzu działki to zakres przestrzenny decyzji zostanie naniesiony na mapę. Jeśli natomiast system nie znajdzie wskazanych nieruchomości zostaniemy o tym poinformowani stosownym komunikatem (Rys. 32). Po wybraniu Opcji *OK* w oknie z komunikatem użytkownik przeniesiony zostanie do mapy oraz aktywny będzie tryb edycji. W trybie tym geometrię będzie można wskazać manualnie.

Γ

| Nie znaleziono żadnej z działek. Czy chcesz sam | odzielnie okreslić zasięg decyzji? |
|-------------------------------------------------|------------------------------------|
|                                                 | OK Anuluj                          |

Rys. 32 Komunikat o braku działki

W przypadku manualnego wprowadzania geometrii decyzji najpierw należy odszukać przybliżoną lokalizację zakresu przestrzennego. Można to zrobić ręcznie, zbliżając się za pomocą scrolla myszy do odpowiedniego miejsca lub też skorzystać z wyszukiwarki w prawym górnym rogu – możemy wyszukać działki sąsiednie lub skorzystać z wyszukiwarki adresów.

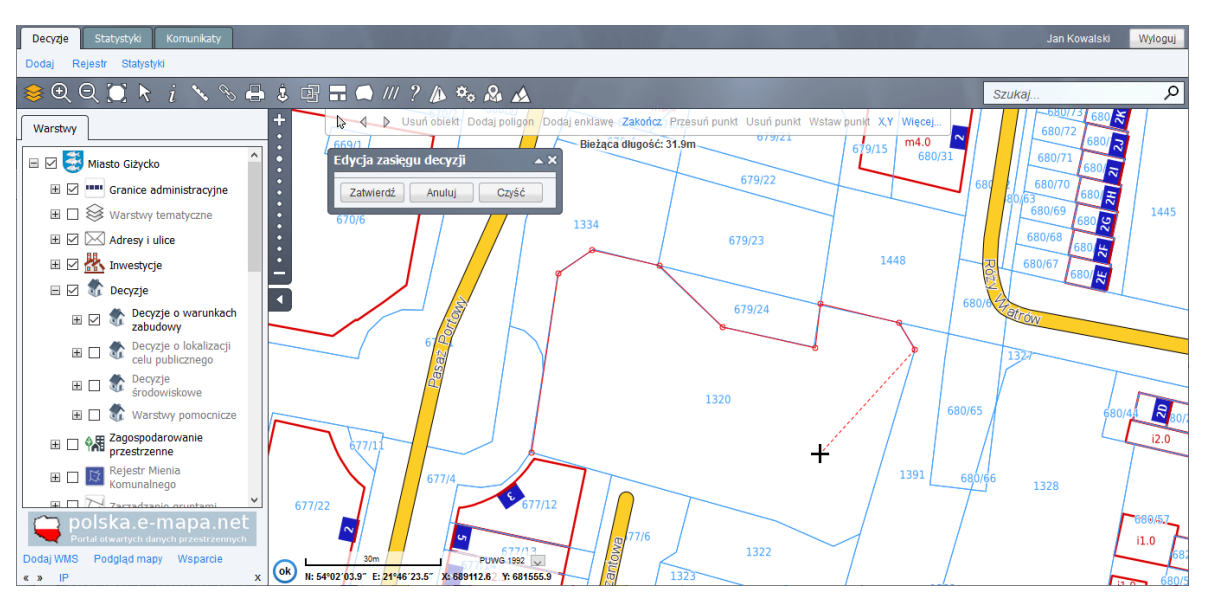

Rys. 33 Rejestr decyzji

Po zlokalizowaniu odpowiedniego miejsca można zacząć wprowadzać zakres przestrzenny. Kiedy użytkownik znajduje się w trybie edycji (Rys. 33) to po najechaniu kursorem myszy na mapę pojawi się czarny "+". Za pomocą lewego przycisku myszy należy nanieść punkty załamania. Po obrysowaniu pełnej geometrii decyzji należy zakończyć tworzenie klikając w pierwszy oznaczony punkt – wtedy w tym punkcie pojawi się żółty "x". Po poprawnym określeniu zakresu w małym dodatkowym okienku *"Edycja zasięgu decyzji"* należy wybrać opcję *Zatwierdź*.

Wprowadzenie zakresu przestrzennego i jego zatwierdzenie kończy proces wprowadzania decyzji i automatycznie zostaje ona dodana do odpowiedniego rejestru.

#### 5.3. Rejestr decyzji

Wszystkie wprowadzone do systemu decyzje znajdują się W zakładce *Decyzje -> Rejestr*. W programie wyróżnić można trzy różne rejestry w zależności od rodzaju decyzji – rejestr decyzji o warunkach zabudowy, rejestr decyzji o ustaleniu celu publicznego oraz rejestr decyzji środowiskowych. Po wybraniu jednego z typów rejestru program otworzy stosowne zestawienie. Zakładka ta dzieli się na dwie podstawowe sekcje.

| I IIIII                                                | _         |                 | ) X                  |                                                                                 |               |      |              |                                                                                                    |                   |              |
|--------------------------------------------------------|-----------|-----------------|----------------------|---------------------------------------------------------------------------------|---------------|------|--------------|----------------------------------------------------------------------------------------------------|-------------------|--------------|
| Plan miejscowy SWDE Inw                                | restycje  | Decyzje Metadan | e POI Komunikaty     |                                                                                 |               |      |              | Administra                                                                                                    | tor Pokaż mapę    | Wyloguj      |
| Dodaj Rejestr Statystyki                               |           | _               |                      |                                                                                 |               |      |              |                                                                                                    |                   |              |
| Data wnic decyzji o warunkach zabud                    | iowy      | Status          | Wnioskodawca         | Rodzaj inwestycji                                                               | Numer decyzji | Rok  | Data wydania | Oznaczenie nieruchomości                                                                                                    |                   |              |
| decyzji o ustalenie celu pul<br>decyzji środowiskowych | blicznego | ytywna          |                      | Budowa linii kablowej YAKY<br>4x120mm2.                                         | 19/04         | 2004 | 2004-03-10   | 312/6, 312/13 - 0002                                                                                                    |                   | ^            |
| Bok                                                    | 2         | pozytywna       |                      | Przebudowa gazociągu.                                                           | 21/04         | 2004 | 2004-04-19   | 63/6, 63/9, 119, 122, 76, 73, 110,<br>117, 19, 120, 123, 89, 1150, 72,<br>63/4 - 0002                                                                                            |                   |              |
| Działka                                                | 3         | pozytywna       |                      | Budowa rurociągu kanalizacji<br>sanitarnej i przepompowni<br>ścieków.           | 20/04         | 2004 | 2004-04-27   | 358/4, 358/2, 366, 594/6, 582,<br>584, 607 - 0002                                                                                                    |                   |              |
| Obreb                                                  | 4         | pozytywna       |                      | Budowa wodociągu na odcinku<br>od Placu Grunwaldzkiego do<br>ul.Kościuszki.     | 28/04         | 2004 | 2004-04-27   | 513/3, 500/2, 100/1, 469 - 0002                                                                                                    |                   | - 1          |
| Vnioskodawca                                           | 5         | pozytywna       |                      | Urządzenie plaży wiejskiej z<br>budową drewnianego pomostu<br>oraz przebieralni | 1/04          | 2004 | 2004-05-04   |                                                                                                    |                   |              |
| Uwagi                                                  | 6         | pozytywna       |                      | Budowa szybu dźwigu<br>osobowego oraz pochylni dla<br>osób niepełnosprawnych.   | 34/04         | 2004 | 2004-05-11   | 199/3 - 0002                                                                                                    |                   |              |
|                                                        | 7         | pozytywna       |                      | Budowa iluminacji świetlnej.                                                    | 38/04         | 2004 | 2004-05-17   | 513/3, 513/2, 662/3 - 0002                                                                                                    |                   |              |
| Dodatkowe oznaczenie<br>Zgodność ze studium            | 8         | pozytywna       |                      | Budowa sieci wodociągowej i<br>kanalizacji sanitarnej                           | 33/04         | 2004 | 2004-05-19   | 302/32, 326, 328, 330/5, 302/22,<br>316/2, 322, 330/1, 330/4, 319,<br>302/21, 316/1, 318, 320, 321,<br>330/2, 330/3, 331 - 0001<br>1024, 1025/3, 1013/2, 1008/43,<br>1023 - 0002 |                   |              |
|                                                        | 9         | pozytywna       |                      | Budowa gazociągu                                                                | 36/04         | 2004 | 2004-05-28   |                                                                                                    |                   |              |
| Stan geometrii                                         | 10        | pozytywna       |                      | Budowa oświetlenia parku.                                                       | 46/04         | 2004 | 2004-06-07   | 809/2 - 0002                                                                                                    |                   |              |
|                                                        | 11        | pozytywna       |                      | Budowa stacji<br>transformatorowej.                                             | 50/04         | 2004 | 2004-06-11   | 320/9, 320/10 - 0002                                                                                                    |                   |              |
| tylko wydane                                           | 12        | pozytywna       |                      | Budowa trasy spacerowej nad<br>Kanałem Giżyckim.                                | 51/04         | 2004 | 2004-06-14   | 583, 594/6, 582, 584, 607, 608 -<br>0002                                                                                                    |                   |              |
| 🗌 w markerze                                           | 13        | pozytywna       |                      | Budowa sieci kanalizacji<br>sanitarnej                                          | 45/04         | 2004 | 2004-06-14   | 104, 265/4 - 0001                                                                                                    |                   |              |
| Zestaw kolumn                                          | 14        | pozytywna       |                      | Budowa sieci energetycznej.                                                     | 52/04         | 2004 | 2004-07-15   | 980/5, 954/1, 964, 871 - 0002                                                                                                    |                   |              |
| Podstawowy ~                                           |           |                 |                      | Rozbudowa istniejącego                                                          |               |      |              |                                                                                                    |                   |              |
| Sortowanie                                             | 15        | nozvhovna       |                      | budynku warsztatowego i                                                         | 65/04         | 2004 | 2004-09-07   | 164 - 0002                                                                                                    |                   | ~            |
| Data wydania 🗸 🗸                                       | PDF       | EXCEL           |                      |                                                                                 |               |      |              | 1-50 z 262 🔇                                                                                                    | 🕻 < 🗲 💓 widok jed | nostronicowy |
| Odśwież Czyść filtry                                   | Dodaj     | Edytuj Usu      | ń Zmiana geometrii S | zczegóły Pokaż na mapie                                                         | Opcje         |      |              |                                                                                                    |                   |              |

Rys. 34 Rejestr decyzji

Pierwsza z nich to sekcja znajdująca się po lewej stronie witryny, która przeznaczona jest na pola do filtrowania - zawężania zakresu wyświetlanych decyzji - wyników wyświetlanych w tabeli po prawej stronie. Znajdują się tu pola opisowe do wpisane danej frazy, listy rozwijalne oraz checkbox'y. Aby zawęzić dane wyświetlane w zestawieniu należy uzupełnić jedno lub też kilka wybranych pól a następnie wybrać opcję *Odśwież* w lewym dolnym rogu. Przedostatnia opcja w sekcji filtrowania – *Zestaw kolumn* – służy do zmiany typu wyświetlanych kolumn w zestawieniu (w zależności od tego jaki został wybrany). Natomiast opcja ostatnia – *Sortowanie* – to opcja do zmiany kolejności wyświetlania danych w tabeli po prawej. Ostatnią opcją w sekcji sortowania jest wyświetlenie decyzji na mapie, które aktualnie znajdują się w rejestrze. Służy do tego przycisk mapki (obok przycisku odśwież) w lewym dolnym rogu. Po skorzystaniu z tej opcji na podkładzie mapowym decyzje znajdujące się w rejestrze z momencie skorzystania z przycisk będą oznaczone kolorem ciemnozielonym.

Sekcja druga zajmująca większą część ekranu to zestawienie decyzji. W początkowej fazie korzystania z programu w rejestrze będą znajdować się wszystkie decyzje wprowadzone do systemu. Domyślnie rejestr ten podzielony jest na strony, po 50 pozycji na każdej stronie. Przechodzenie między stronami lub też włączenie opcji widoku jednostronnicowego (wyświetlanie wszystkich decyzji na jednej stronie) znajduje się w prawym dolnym rogu sekcji. Dane, które aktualnie znajdują się w zestawieniu można wyeksportować do formatu *PDF* oraz *EXCEL*. Aby to zrobić należy skorzystać z analogicznych przycisków, które odszukać można bezpośrednio pod rejestrem.

Na dole zestawienia znajdują się przyciski funkcyjne, za pomocą których możemy zarządzać poszczególnymi decyzjami. Domyślnie tylko dwie opcje są aktywne – *Dodaj* oraz *Opcje*, natomiast reszta z nich uaktualnia się dopiero

w momencie zaznaczanie, jednego z wiersza. Aby zaznaczyć któryś wiersz należy kliknąć na niego lewym przyciskiem myszy. Przyciskami funkcyjnymi z jakich możemy skorzystać są:

- Dodaj użytkownik może wprowadzić do systemu nową decyzję,
- Edytuj możliwość edycji decyzji istniejącej (tabela analogiczna jak w przypadku dodawania decyzji),
- Usuń opcja do usuwania zaznaczonej decyzji,
- Zmiana geometrii możliwość zmiany zakresu przestrzennego danej decyzji,
- Szczegóły wyświetlenie nowego okna ze wszystkimi informacjami szczegółowymi jakie zostały wprowadzone do danej decyzji,
- Pokaż na mapie wyświetlenie danej decyzji na podkładzie mapowym,
- Opcje ustawienia systemowe.

# 6. Moduł iGeoDecyzje – Statystyki

Ostatnią opcją dostępną w zakładce *Decyzje* jest opcja *Statystyki*. po Kliknięciu na przycisk (*Statystyki*) na ekranie otworzy się dodatkowe okienko z podsumowaniem decyzji jakie mamy wprowadzone do systemu dotyczących decyzji WZ oraz LCP.

| Stat | Statystyki                           |                                                               |             |       |      |      |      |             |       |      |      |  |
|------|--------------------------------------|---------------------------------------------------------------|-------------|-------|------|------|------|-------------|-------|------|------|--|
| Ro   | k:                                   |                                                               | Pokaż       | P     | DF   |      |      |             |       |      |      |  |
| Lic  | Liczba wprowadzonych decyzji wg. lat |                                                               |             |       |      |      |      |             |       |      |      |  |
|      |                                      | Decyzje o warunakch zabudowy Decyzje o lokalizacji celu publi |             |       |      |      |      |             |       |      |      |  |
| L.p  | . Rok                                | brak                                                          | nie<br>kpl. | ręcz. | kpl. | suma | brak | nie<br>kpl. | ręcz. | kpl. | suma |  |
| 1    | 2020                                 | 1                                                             |             | 2     |      | 3    |      |             |       |      |      |  |
| 2    | 2019                                 | 2                                                             |             | 1     | 33   | 36   | 1    | 1           |       | 15   | 17   |  |
| 3    | 2018                                 |                                                               |             |       | 22   | 22   | 2    | 1           |       | 10   | 13   |  |
| 4    | 2017                                 | 2                                                             | 3           | 1     | 17   | 23   |      | 5           |       | 14   | 19   |  |
| 5    | 2016                                 | 1                                                             |             |       | 23   | 24   | 2    | 3           |       | 12   | 17   |  |
| 6    | 2015                                 | 1                                                             |             |       | 10   | 11   |      | 3           | 1     | 5    | 9    |  |
| 7    | 2014                                 |                                                               | 2           |       | 22   | 24   | 3    | 2           |       | 9    | 14   |  |
| 8    | 2013                                 | 1                                                             | 1           |       | 19   | 21   |      | 3           |       | 4    | 7    |  |
| 9    | 2012                                 |                                                               | 1           |       | 23   | 24   | 1    | 2           |       | 5    | 8    |  |
| 10   | 2011                                 |                                                               | 6           | 3     | 14   | 23   | 2    | 4           |       | 3    | 9    |  |
| 11   | 2010                                 |                                                               | 3           | 7     | 34   | 44   |      | 7           | 2     | 3    | 12   |  |
| 12   | 2009                                 |                                                               | 2           |       | 27   | 29   | 1    | 6           |       | 7    | 14   |  |
| 13   | 2008                                 |                                                               | 7           | 8     | 29   | 44   | 3    | 8           |       | 15   | 26   |  |
| 14   | 2007                                 | 2                                                             | 3           | 5     | 40   | 50   | 1    | 8           |       | 8    | 17   |  |
| 15   | 2006                                 | 7                                                             | 6           | 4     | 30   | 47   | 6    | 9           | 1     | 11   | 27   |  |
| 16   | 2005                                 | 3                                                             | 7           | 4     | 53   | 67   | 7    | 11          | 1     | 10   | 29   |  |
| 17   | 2004                                 | 4                                                             | 3           | 5     | 55   | 67   | 5    | 7           |       | 12   | 24   |  |
|      |                                      | 24                                                            | 44          | 40    | 451  | 559  | 34   | 80          | 5     | 143  | 262  |  |

Rys. 35 Statystyki

W oknie tym znajdują się informacje o błędach geometrii decyzji z podziałem na konkretne lata w jakich zostały one wydane. Informacje jakie znajdują się w poszczególnych kolumnach dotyczą:

- brak działka/ki nie zostały odnalezione,
- nie kpl. nie wszystkie działki z podanych zostały odnalezione przez system,
- ręcz. decyzje dla których zakres przestrzenny został uzupełniony w sposób manualny,
- kpl. poprawna geometria,
- suma liczba wszystkich decyzji wydanych w konkretnym roku.

Drugim rodzajem statystyk są statystyki, które ułatwiają urzędom gmin składanie corocznego sprawozdania do Głównego Urzędu Statystycznego. Sprawozdanie PZP-1 generowane z poziomu systemu mapowego jest dostosowywane do formatu wymaganego przez GUS.

Aby je znaleźć należy udać się do trzeciej zakładki "Statystyki", następnie kliknąć "Raport MPZP dla GUS" po czym wybrać pierwszą opcję na liście "Przygotuj dane". Po wyświetleniu na ekranie komunikatu o ukończonym procesie i kliknięciu przycisku "OK" należy ponownie wybrać opcję "Raport MPZP dla GUS" i tym razem wybrać ostatnią opcję na liście czyli "Generuj raport".

Dział 7. Liczba decyzji o warunkach zabudowy i zagospodarowania terenu wydanych na podstawie ustawy z dnia 27 marca 2003 r. o planowaniu i zagospodarowaniu przestrzennym

| Decyzje o<br>ustaleniu<br>lokalizacji<br>inwestycji<br>celu<br>publicznego |        | Decyzje o v                               | varunkach za                              | budowy    |       | Łączna powierz<br>(działek własno<br>innych powierzcł                                 | chnia terenów<br>ościowych lub<br>mi), dla których | Decyzje negatywne                                                          |                                    |  |
|----------------------------------------------------------------------------|--------|-------------------------------------------|-------------------------------------------|-----------|-------|---------------------------------------------------------------------------------------|----------------------------------------------------|----------------------------------------------------------------------------|------------------------------------|--|
|                                                                            |        | w ty                                      | m dotyczące                               | zabudowy  |       | wydaño decyzje o warunkach (o<br>zabudowy i zagospodarowania<br>terenu <sup>a</sup> ) |                                                    |                                                                            | nowne)                             |  |
|                                                                            | ogółem | mieszka-<br>niowej<br>wielo-<br>rodzinnej | mieszka-<br>niowej<br>jedno-<br>rodzinnej | usługowej | innej | Decyzje o<br>ustaleniu<br>lokalizacji<br>inwestycji<br>celu<br>publicznego            | Decyzje o<br>warunkach<br>zabudowy                 | Decyzje o<br>ustaleniu<br>lokalizacji<br>inwestycji<br>celu<br>publicznego | Decyzje o<br>warunkach<br>zabudowy |  |
| liczba                                                                     |        |                                           |                                           |           |       | ha                                                                                    |                                                    | liczba                                                                     |                                    |  |
| 1                                                                          | 2      | 3                                         | 4                                         | 5         | 6     | 7                                                                                     | 8                                                  | 9                                                                          | 10                                 |  |
| 17                                                                         | 27     | 7                                         | 7                                         | 5         | 8     | 1015.4                                                                                | 6.5                                                | 0                                                                          | 1                                  |  |

<sup>a)</sup> z dokładnością do 0,1 ha.

Rys. 36 Dział 7 Raportu do GUS